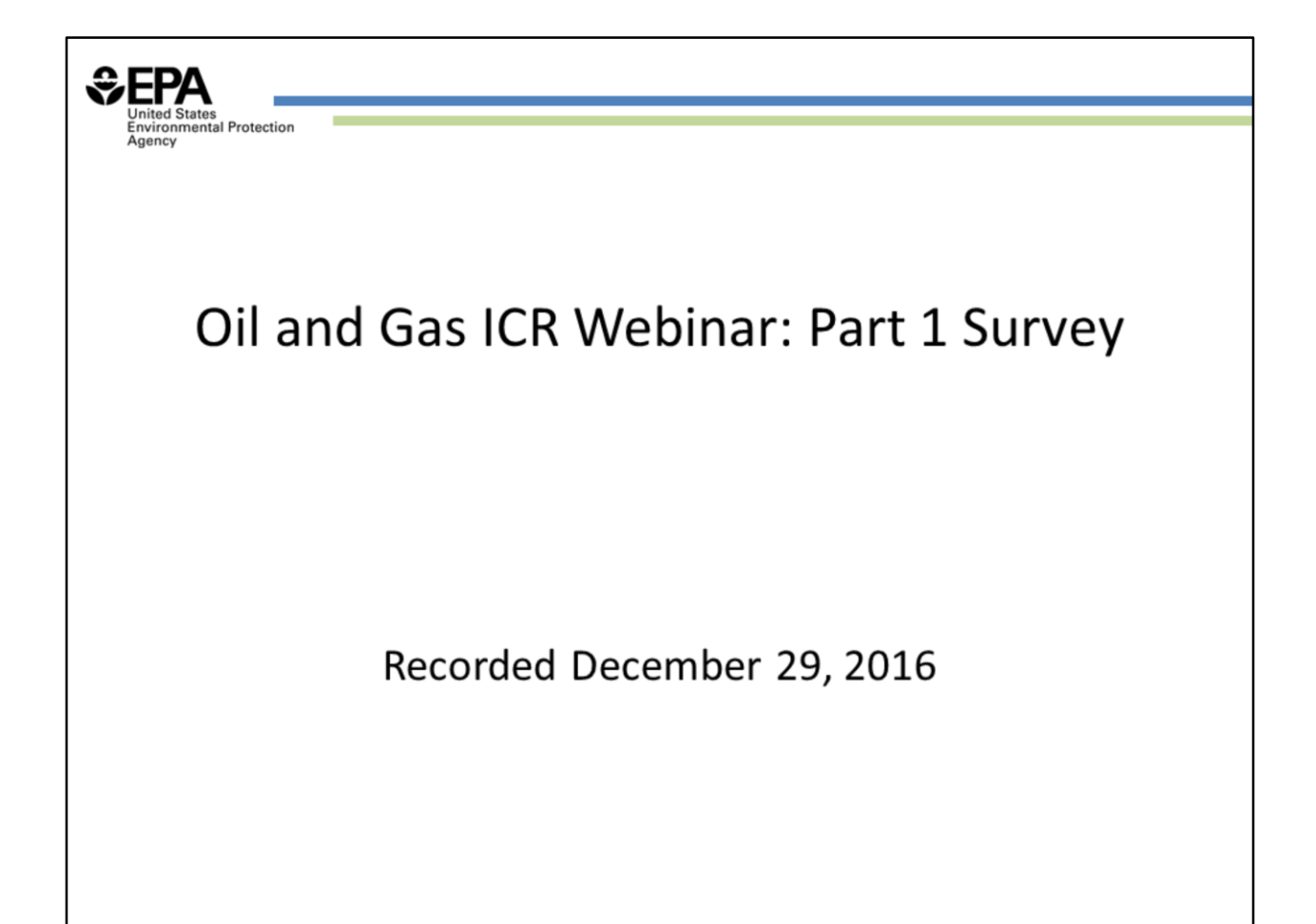

#### Slide 1 – Oil and Gas ICR Webinar, Part 1 Operator Survey

Hello, I'm Jonathan Witt, an environmental engineer with the United States Environmental Protection Agency. In this webinar, I'll walk you through filling out and submitting the Oil and Gas Information Collection Request, or ICR, Part 1 Survey. This survey is for owners and operators of onshore oil and gas production facilities in the U.S.

After we walk through the Part 1 survey, I'll also walk you through how to fill out a spreadsheet that determines whether you also need to complete the more detailed Part 2 survey – and if so, for which wells.

# Information Collection Request (ICR): Operator Survey

Questionnaire that has been sent out to all owners/operators of oil and gas production facilities
 Purpose: To provide information that will help us better understand the large and complex oil and gas industry
 ICR comprises two parts. Today's presentation is about the "operator survey" (Part 1)
 Operator survey -- designed to obtain information on the number and types of equipment at all onshore oil and gas production facilities in the United States

### Slide 2 - Information Collection Request (ICR): Operator Survey

We'll begin with a brief introduction to the ICR. This ICR is a questionnaire that has been sent out to all owners and operators of oil and gas production facilities. The purpose of this ICR is to provide information that will help us better understand the large and complex oil and gas industry.

If you received an ICR letter, that means your contact information is in a commercial database known as Drillinginfo. The Drillinginfo database, which gathers its contact information from state databases, is the most complete information available on oil and gas well owners and operators at this time.

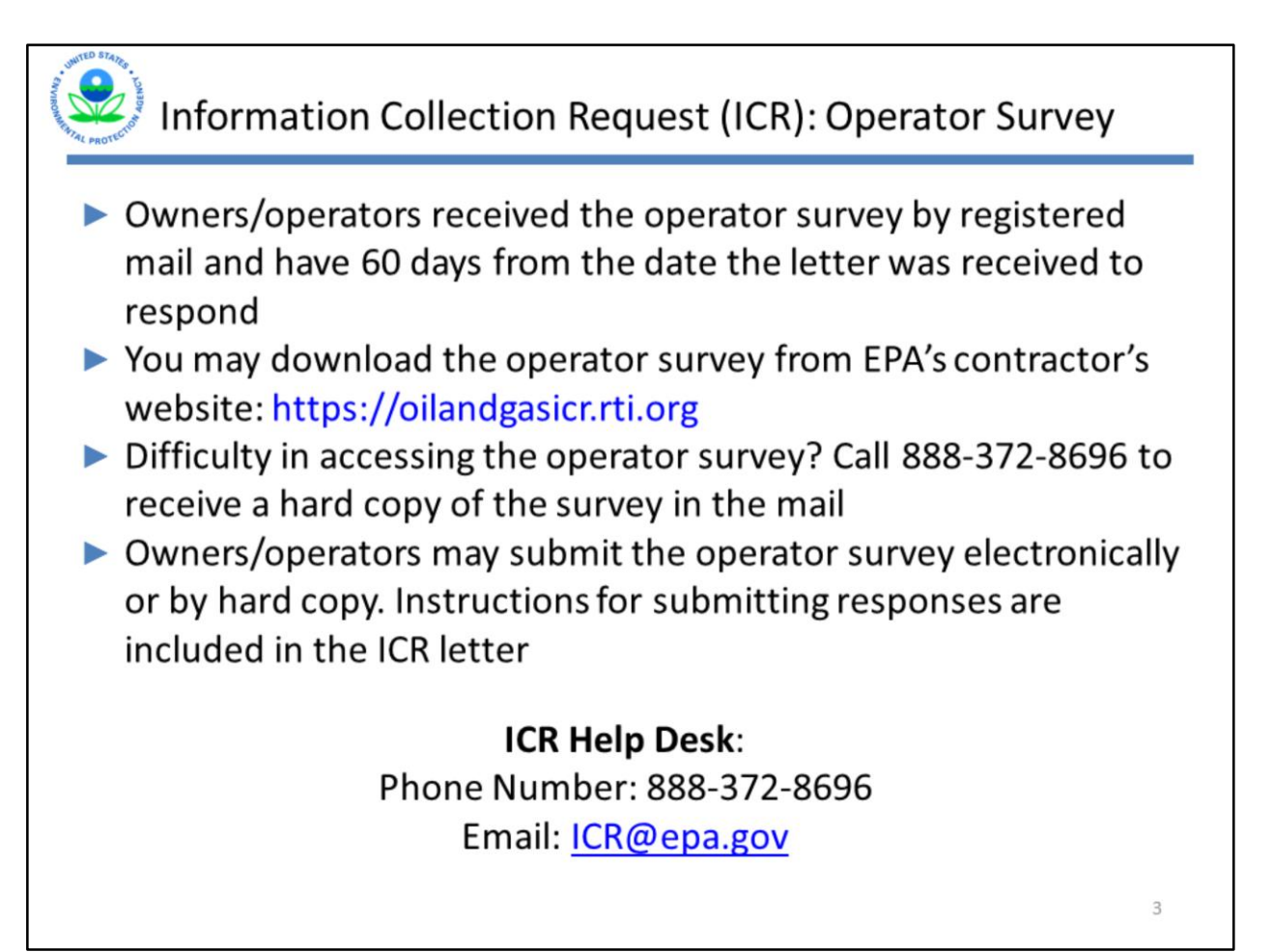

#### Slide 3 - Information Collection Request (ICR): Operator Survey

If you believe that you received a letter in error, or if your company no longer owns or operates any oil or gas production facilities, please email us at ICR@epa.gov, or call our ICR help desk at 888-372-8696. Please provide your primary facility ID when you email us, or have it ready to provide when you call. That ID is available in bold at the bottom of the first page of the letter.

The Part 1 survey is intended to cover production operations within all subsidiaries of a given company. Responses are due 60 days after you receive the letter and should cover all of your sites that were capable of production as of the day that you received the letter.

# ICR Response Options

You may submit your completed survey(s) by using one of the following methods:

- Downloading and filling out the Microsoft Excel file provided at https://oilandgasicr.rti.org
- Using Webforms that are available when you register on the above site, and
- Submitting a paper copy of the survey, available to download from the EPA oil and gas website

#### Slide 4 - ICR Response Options

There are several ways that you can respond to ICR and submit your completed surveys. You can use the Excel file that is provided on the RTI website; you can use Webforms that are available when you register on the RTI website; or you can submit a paper version of the survey, available to download from the EPA's oil and gas website.

Today's webinar will focus on the submitting the survey using the Excel spreadsheet, but we'll also briefly touch on other methods.

| ome | - Oliano des KR × -                                                                                                    |
|-----|----------------------------------------------------------------------------------------------------|
|     | Oil And Gas<br>Information Collection Request                                                                                                    |
|     | Home FAQ Contact Register Log In                                                                                                    |
|     | Background                                                                                                    |
|     | The Environmental Protection Agency's (EPA's) Office of Air and Radiation (OAR) is conducting an information collection request (ICR) to assist the EPA Administrator as required by<br>sections 111(b) 112(d) and 112(h(s) of the Clean Air Act (CAA) as amended to evaluate emission standards for the oil and gas industry. The EPA is soliciting this one-time information<br>collection with a survey under the authority of CAA section 114 from all potentially affected onshore oil and gas production facilities (under Part 1) and a more detailed survey for a<br>statistically valid number of facilities within the onshore production gathering and boosting, gas processing compression transmission pipeline, underground storage, liquefed natural<br>gas (LNG) storage and LNG import export segments of the oil and gas industry (for Part 2). The EPA has contracted with RTI International (Contract No. EP-D-11-084) to help administer<br>this ICR and analyze the information collected. |
|     | The North American industry Classification System (NAICS) code for respondents affected by the information collection include, 211111, 211112, and 486210.                                                                                                    |
|     | This ICR has two parts. Part 1 will collect corporate and operator-level contact information as well as counts for key equipment (e.g. wells tanks, and compressors) at each facility, owned<br>or operated by that operator. Part 2 will collect detailed unit-specific information on emission sources at selected facilities as well as information on emission controls or management<br>practices used to reduce emissions at the selected facilities.                                                                                                    |
|     | Part 1 Instructions                                                                                                    |
|     | Part 1 of the ICR is a frame census of oil and gas production operators. Part 1 forms may be downloaded at the EPA website listed above or by clicking the appropriate link below:                                                                                                    |
|     | Basic Part 1 Survey: Part Clearan Survey Hest<br>(for operators with no more than 100 centralized production surface sites and no more than 3 120 well surface sites with no more than 24 wells per well surface site)                                                                                                    |
|     | Supervised Part 1 Survey Part Operands rule 58 xm                                                                                                    |

#### Slide 5 - Registering on the RTI website

To submit your survey using the Excel spreadsheet or Webforms, you'll need to have an account on the oilandgasicr.rti.org website. Setting up an account is very easy and quick. To start, click "Register" in the top right-hand corner of the website.

| Register - Oil And Gas IC X |                                  |                  |                 | - 0       |
|-----------------------------|----------------------------------|------------------|-----------------|-----------|
| → C https://oilandgasicr.   | rti.org/Account/Register         |                  |                 | የ 🚖 🔊 📴 🗳 |
| Register                    |                                  |                  |                 |           |
| Use the form below to cr    | eate a new account.              |                  |                 |           |
| Passwords must be a mi      | nimum of 8 characters in length. |                  |                 |           |
| Account Information         | 1                                |                  |                 |           |
| First Name                  |                                  | Username         |                 |           |
| Last Name                   |                                  | Password         |                 |           |
| Company Name                |                                  | Confirm Password |                 |           |
| Role                        |                                  | * Email          |                 |           |
| Role Description            |                                  | Confirm Email    |                 |           |
| Phone                       |                                  |                  | Register        |           |
|                             |                                  |                  | l'm not a robot |           |

#### Slide 6 - Registering on the RTI website

You'll then fill out the appropriate information, including a Username and Password, which you will use to log in to your account. If you are completing your survey using the Excel spreadsheet, you may register either before or after you complete your survey. Since the survey is filled out in Excel, you will need to save a copy of your completed survey on your computer before submitting it online. If you are completing your survey using Webforms, then registering will be the first thing that you will need to do.

|                                                                                                    |                                                                                                    |                                                                                                    | _                                                                                                    |
|----------------------------------------------------------------------------------------------------|----------------------------------------------------------------------------------------------------|----------------------------------------------------------------------------------------------------|----------------------------------------------------------------------------------------------------|
| C entres oilandgasicruti.org                                                                                                    |                                                                                                    |                                                                                                    | ÷ #                                                                                                    |
| 5                                                                                                    | Oil And Gas<br>Information Collection Request                                                                                                    |                                                                                                    |                                                                                                    |
| Home Part 1 FAC                                                                                                    | Q Contact                                                                                                    | Welcome, jwitt02 I                                                                                                    | Change Password Log Off                                                                                          |
| comection with a survey under th<br>statistically valid number of facilit<br>gas (LNG) storage and LNG imp<br>this ICR and analyze the informa | e ournomy or UAA section 114 from all potentially affected onshore of<br>les within the onshore production, pathering and boosting, gas proces<br>ont export segments of the oil and gas industry (for Part 2). The ERA h<br>ston collected                          | and gas production facilities (under Part 1) a<br>sing, compression, transmission pipeline, und<br>as contracted with RTI International (Contract     | nd a more detailed survey for a<br>lerground storage, liquefied natural<br>t No. EP-D-11-084) to help administer |
| The North American Industry Cla<br>This ICR has two parts. Part 1 w<br>or operated by that operator. Par<br>practices used to reduce emissio   | issification System (NAICS) code for respondents affected by the infon<br>III collect corporate and operator-level contact information as well as co<br>rt 2 will collect detailed unit-specific information on emission sources a<br>ons at the selected facilities | mation collection include, 211111, 211112, and<br>ounts for key equipment (e.g. wells, tanks, an<br>t selected facilities as well as information on e | s 486210<br>d compressors) at each facility owned<br>mission controls or management                              |
| Part 1 Instructio                                                                                                    | ons                                                                                                    |                                                                                                    |                                                                                                    |
| Part 1 of the ICR is a frame cens                                                                                                    | us of oil and gas production operators. Part 1 forms may be download                                                                                                    | led at the ERA website listed above or by click                                                                                                    | ing the appropriate link below                                                                                   |
| Racis Cart 1 Sumar Danishan                                                                                                    | nonSurvey wax                                                                                                    | surface sites with no more than 24 wells per                                                                                                    | well surface site)                                                                                               |
| (for operators with no more than                                                                                                    | Too centralized production surface sites and no more than 3 120 well                                                                                                    |                                                                                                    |                                                                                                    |

### Slide 7 -- ICR Response Options

Once you've registered and are logged in to your account, click on "Part 1" in the top left-hand corner of the website.

| 😟 ICR Resp                                        | onse Options                                             |                |                    |                                |            |             |
|---------------------------------------------------|----------------------------------------------------------|----------------|--------------------|--------------------------------|------------|-------------|
| ← → C A https://oilandgasicr.rti.org/Part1        | Oil And Gas<br>Information Collection Request            |                | <b>R</b>           | P.C.                           | □ -<br>x 8 | ්<br>රී ු ඔ |
| Home Part 1 FAQ Part 1 - Submiss Parent Company N | Contact<br>ions<br>ame                                   | Date Submitted | Welcome, jwitt02 I | Change Password<br>Date Edited | Log Off    |             |
|                                                   | No data to display                                       | 9              |                    |                                | v 9        |             |
| © 2016 RTI International. RTI Inter               | national is a trade name of Research Triangle Institute. |                |                    |                                |            |             |
|                                                   |                                                          |                |                    |                                |            | 8           |

### Slide 8 -- ICR Response Options

When you're ready to submit your survey, click "Add" in the middle of the screen.

| Part 1 - Submissions - O: ×                                   |                                                                                                 | A - 0  |
|---------------------------------------------------------------|-------------------------------------------------------------------------------------------------|--------|
| C      https://oilandgasicr.rti.org/Part1Submissions          |                                                                                                 | r 🛪 D  |
|                                                               |                                                                                                 |        |
| Int 1 - Web Forms                                             | w. You should not complete this section if you are submitting using the Event encodebest unlike |        |
| umm earch via web forms, please complete the information belo | This company mate the definition of a company mate the definition of a company                  | siness |
| Dun and Bradstreet Number                                     | (see definition of small business)                                                              | siness |
|                                                               |                                                                                                 |        |
| Mailing Address                                               | Mailing State                                                                                   | *      |
| Mailing City                                                  | Mailing Zip                                                                                     |        |
|                                                               |                                                                                                 |        |
| Contact Name                                                  | Contact Phone 2                                                                                 |        |
| Contact Title                                                 | Contact Email                                                                                   |        |
| Contact Phone                                                 | Contact Email 2                                                                                 |        |
|                                                               |                                                                                                 |        |
| perator Information                                           | nh hoves to filler the results of resulturity added field operator sites                        |        |
| Operator Name                                                 | Operator sites.                                                                                 |        |
|                                                               | ▼                                                                                               |        |
|                                                               | No data to direlar                                                                              |        |

#### Slide 9 - Webforms

To complete your survey using Webforms, scroll to the "Part 1 – Webforms" section, and begin submitting your answers.

|                                                                                                    |                                                                                                    |                                                                                                    |                                                                                                    |                                                                                                    | 1                                                                              | -                        | 0 |
|----------------------------------------------------------------------------------------------------|----------------------------------------------------------------------------------------------------|----------------------------------------------------------------------------------------------------|----------------------------------------------------------------------------------------------------|----------------------------------------------------------------------------------------------------|--------------------------------------------------------------------------------|--------------------------|---|
| C https://oilandgasicr.rti.org                                                                                                    |                                                                                                    |                                                                                                    |                                                                                                    |                                                                                                    | \$                                                                             | 8                        | 0 |
| The                                                                                                    | Oil And Gas<br>Information Collection Reques                                                                                                    | st                                                                                                    | TAL.                                                                                                    | R                                                                                                    |                                                                                |                          |   |
| Home FAQ Cont                                                                                                    | ad                                                                                                    |                                                                                                    |                                                                                                    | Register                                                                                                    | Log In                                                                         |                          |   |
|                                                                                                    |                                                                                                    |                                                                                                    |                                                                                                    |                                                                                                    |                                                                                |                          |   |
|                                                                                                    |                                                                                                    |                                                                                                    |                                                                                                    |                                                                                                    |                                                                                |                          |   |
| Background                                                                                                    |                                                                                                    |                                                                                                    |                                                                                                    |                                                                                                    |                                                                                |                          |   |
| The Environmental Protection Ac                                                                                                    |                                                                                                    |                                                                                                    |                                                                                                    |                                                                                                    | uined but                                                                      |                          |   |
|                                                                                                    | ency's (EPA's) Office of Air and Radiation (OAR) is conducting an ir                                                                                                    | formation collection request                                                                                                    | (ICR) to assist the EP                                                                                                    | A Administrator, as req                                                                                                    | uned by                                                                        |                          |   |
| sections 111(b), 112(d), and 112(                                                                                                    | pency's (EPA's) Office of Air and Radiation (OAR) is conducting an in<br>(f)(6) of the Clean Air Act (CAA), as amended, to evaluate emission                                                                                                    | formation collection request<br>standards for the oil and ga                                                                                                    | (ICR) to assist the EP<br>s industry. The EPA is                                                                                                    | A Administrator, as req<br>soliciting this one-time                                                                                                    | informati                                                                      | ion                      |   |
| sections 111(b), 112(d), and 112(<br>collection with a survey, under the                                                                                                    | pency's (EPA's) Office of Air and Radiation (OAR) is conducting an in<br>(f)(6) of the Clean Air Act (CAA), as amended, to evaluate emission<br>e authority of CAA section 114, from all potentially affected onshore                                                                                                    | formation collection request<br>standards for the oil and ga<br>oil and gas production facili                                                                                                    | (ICR) to assist the EP<br>s industry. The EPA is<br>ties (under Part 1) and                                                                                                    | A Administrator, as req<br>soliciting this one-time<br>a more detailed surve                                                                                                    | informati                                                                      | ion                      |   |
| sections 111(b), 112(d), and 112(<br>collection with a survey, under the<br>statistically valid number of facilit                                                                                                    | pency's (EPA's) Office of Air and Radiation (OAR) is conducting an ii<br>fl(6) of the Clean Air Act (CAA), as amended, to evaluate emission<br>e authority of CAA section 114, from all potentially affected onshore<br>ies within the onshore production, gathering and boosting, gas pro-                                                                                                    | formation collection request<br>standards for the oil and ga<br>oil and gas production facili<br>essing, compression, transr                                                                                                    | (ICR) to assist the EP<br>s industry. The EPA is<br>ties (under Part 1) and<br>nission pipeline, under                                                                                                    | A Administrator, as req<br>soliciting this one-time<br>d a more detailed surve<br>rground storage, liquefi                                                                                                    | informati<br>by for a<br>ied natura                                            | ion<br>al                |   |
| sections 111(b), 112(d), and 112<br>collection with a survey, under the<br>statistically valid number of facilit<br>gas (LNG) storage and LNG imp                                                                                                    | pency's (EPA's) Office of Air and Radiation (OAR) is conducting an li<br>fl(6) of the Clean Air Act (CAA), as amended, to evaluate emission<br>e authority of CAA section 114, from all potentially affected onshore<br>ies within the onshore production, gathering and boosting, gas pro-<br>ort/export segments of the oil and gas industry (for Part 2). The ER                                                                                                    | formation collection request<br>standards for the oil and ga<br>oil and gas production facili<br>essing, compression, transr<br>A has contracted with RTI Int                                                                                                    | (ICR) to assist the EP<br>s industry. The EPA is<br>ties (under Part 1) and<br>nission pipeline, under<br>ternational (Contract N                                                                                                    | A Administrator, as req<br>soliciting this one-time<br>d a more detailed surve<br>rground storage, liquefi<br>lo. EP-D-11-084) to hel                                                                                                    | informati<br>by for a<br>lied natura<br>tp admini                              | ion<br>al<br>ister       |   |
| sections 111(b), 112(d), and 112<br>collection with a survey, under the<br>statistically valid number of facilit<br>gas (LNG) storage and LNG imp<br>this ICR and analyze the informa                                                                                                    | pency's (EPA's) Office of Air and Radiation (OAR) is conducting an li<br>fl(6) of the Clean Air Act (CAA), as amended, to evaluate emission<br>e authority of CAA section 114, from all potentially affected onshore<br>ies within the onshore production, gathering and boosting, gas pro-<br>ort/export segments of the oil and gas industry (for Part 2). The ER<br>tion collected.                                                                                                    | formation collection request<br>standards for the oil and ga<br>oil and gas production facili<br>essing, compression, transr<br>a has contracted with RTI in                                                                                                    | (ICR) to assist the EP<br>s industry. The EPA is<br>tiles (under Part 1) and<br>hission pipeline, under<br>ternational (Contract N                                                                                                    | A Administrator, as req<br>soliciting this one-time<br>d a more detailed surve<br>rground storage, liquefi<br>to. EP-D-11-084) to hel                                                                                                    | informati<br>informati<br>informati<br>information<br>information<br>ip admini | ion<br>al<br>ster        |   |
| sections 111(b), 112(d), and 112(<br>collection with a survey, under th<br>statistically valid number of facilit<br>gas (LNG) storage and LNG imp<br>this ICR and analyze the informa<br>The North American Industry Cla                                                                                                    | pency's (EPA's) Office of Air and Radiation (OAR) is conducting an ii<br>(f)(6) of the Clean Air Act (CAA), as amended, to evaluate emission<br>a suthority of CAA section 114, from all potentialay affected onshore<br>les within the onshore production, gathering and boosting, gas pro-<br>ort/export segments of the oil and gas industry (for Part 2). The EP<br>tion collected.<br>sssification System (NAICS) code for respondents affected by the in                                                                                                    | formation collection request<br>standards for the oil and ga<br>oil and gas production facili<br>essing, compression, transr<br>has contracted with RTI into<br>formation collection include:                                                                                                    | (ICR) to assist the EP<br>s industry. The EPA is<br>ties (under Part 1) and<br>nission pipeline, under<br>ternational (Contract N<br>211111, 211112, and 4                                                                                                    | A Administrator, as req<br>soliciting this one-time<br>d a more detailed surve<br>rground storage, liquefi<br>lo. EP-D-11-084) to hel<br>186210.                                                                                                    | informati<br>by for a<br>led natura<br>tp admini                               | ion<br>al<br>ster        |   |
| sections 111(b), 112(d), and 112<br>collection with a survey, under th<br>statistically valid number of facilit<br>gas (LNG) storage and LNG imp<br>this ICR and analyze the informa<br>The North American Industry Cla<br>This ICR has two parts. Part 1 w                                                                                                    | pency's (EPA's) Office of Air and Radiation (OAR) is conducting an li<br>fl(6) of the Clean Air Act (CAA), as amended, to evaluate emission<br>e authority of CAA section 114, from all potentialay affected onshore<br>iss within the onshore production, gathering and boosting, gas pro-<br>ort/export segments of the oil and gas industry (for Part 2). The ER<br>tion collected.<br>ssslfcation System (NAICS) code for respondents affected by the in<br>III collect coroprate and operator-level contact information as well an<br>III collect coroprate and operator-level contact information as well an                                                                                                    | formation collection request<br>standards for the oil and ga<br>oil and gas production facill<br>essing, compression, transr<br>has contracted with RTI Int<br>formation collection include:                                                                                                    | (ICR) to assist the EP<br>s industry. The EPA is<br>ties (under Part 1) and<br>nission pipeline, under<br>ternational (Contract N<br>211111, 211112, and 4<br>e.g. wells, tanks, and c                                                                                                    | 24 Administrator, as req<br>soliciting this one-time<br>4 a more detailed surve<br>ground storage, liquefi<br>lo. EP-D-11-084) to hel<br>186210.<br>compressors) at each fi                                                                            | informati<br>ey for a<br>ied natura<br>ip admini                               | ion<br>al<br>ster<br>ned |   |
| sections 111(b), 112(d), and 112<br>collection with a survey, under this<br>statistically wald number of facilit<br>gas (LNG) storage and LNG imp<br>this ICR and analyze the informa<br>The North American Industry Cla<br>This ICR has two parts. Part 1 wi<br>or operated by that operator. Par                                                                                                    | pency's (EPA's) Office of Air and Radiation (OAR) is conducting an li<br>fl(6) of the Clean Air Act (CAA), as amended, to evaluate emission<br>e authority of CAA section 114, from all potentially affected onshore<br>ies within the onshore production, gathering and boosting, gas pro-<br>ort/export segments of the oil and gas industry (for Part 2). The ER<br>tion collected.<br>ussification System (NAICS) code for respondents affected by the in<br>it collect corporate and operator-level contact information as well as<br>1 2 will collect detailed unit-specific information on emission source                                                                                                    | formation collection request<br>standards for the oil and ga<br>oil and gas production facili<br>essing, compression, transm<br>, has contracted with RTI int<br>formation collection include:<br>; counts for key equipment (<br>, at selected facilities as well                                                              | (ICR) to assist the EP<br>s industry. The EPA is<br>ties (under Part 1) and<br>nission pipeline, under<br>ternational (Contract N<br>211111, 211112, and 4<br>e.g. wells, tanks, and o<br>as information on emi                                                                                      | 24 Administrator, as req<br>soliciting this one-time<br>is a more detailed surve<br>ground storage, liquefi<br>to. EP-D-11-084) to hel<br>186210.<br>compressors) at each fi<br>ission controls or mana                                                | informati<br>ey for a<br>ed natura<br>tp admini<br>acility ow<br>igement       | ion<br>al<br>ster        |   |
| sections 111(b), 112(d), and 112<br>collection with a survey, under th<br>statistically valid number of facilit<br>gas (LNG) storage and LNG imp<br>this ICR and analyze the informa<br>The North American Industry Cla<br>This ICR has two parts. Part 1 w<br>or operated by that operator. Par<br>practices used to reduce emission                                                                                                    | pency's (EPA's) Office of Air and Radiation (OAR) is conducting an li<br>f)(6) of the Clean Air Act (CAA), as amended, to evaluate emission<br>e authority of CAA section 114, from all potentially affected onshore<br>ies within the onshore production, gathering and boosting, gas pro-<br>ort/export segments of the oil and gas industry (for Part 2). The EPI<br>tion collected.<br>ussification System (NAICS) code for respondents affected by the in<br>ill collect corporate and operator-level contact information as well and<br>12 will collect detailed unit-specific information on emission sources<br>ins at the selected facilities.                                                                                                    | formation collection request<br>standards for the oil and ga<br>oil and gas production facili<br>essing, compression, transm<br>k has contracted with RTI int<br>formation collection include:<br>counts for key equipment (<br>at selected facilities as well                                                                  | (ICR) to assist the EPA is<br>s industry. The EPA is<br>ises (under Part 1) and<br>hission pipeline, under<br>ternational (Contract N<br>211111, 211112, and 4<br>e.g. wells, tanks, and c<br>as information on emi                                                                                  | A Administrator, as reg<br>soliciting this one-time<br>a more detailed surve<br>ground storage, liquefi<br>lo. EP-D-11-084) to hel<br>186210.<br>compressors) at each fi<br>ission controls or mana                                                    | informati<br>ey for a<br>led natura<br>tp admini<br>acility ow<br>igement      | ion<br>al<br>ster<br>ned |   |
| sections 111(b), 112(d), and 112<br>collection with a survey, under this<br>statistically valid number of facilit<br>gas (LNG) storage and LNG imp<br>this ICR and analyze the informa<br>The North American Industry Cla<br>This ICR has two parts. Part 1 wi<br>or operated by that operator. Par<br>practices used to reduce emission<br>Part 1 Instruction                                                                                                    | ency's (EPA's) Office of Air and Radiation (OAR) is conducting an li<br>fl(6) of the Clean Air Act (CAA), as amended, to evaluate emission<br>a sufnority of CAA section 114, from all potentialay affected onshore<br>les within the onshore production, gathering and boosting, gas prov<br>ort/export segments of the oil and gas industry (for Part 2). The ER<br>tion collected.<br>ssification System (NAICS) code for respondents affected by the in<br>II collect corporate and operator-level contact information as well at<br>t 2 will collect detailed unit-specific information on emission source<br>ins at the selected facilities.                                                                                                    | formation collection request<br>standards for the oil and ga<br>oil and gas production facili<br>essing, compression, transm<br>, has contracted with RTI Int<br>ormation collection include:<br>, counts for key equipment (<br>, at selected facilities as well                                                               | (ICR) to assist the EP<br>industry. The EPA is<br>sindustry. The EPA is<br>isison pipeline, under<br>lernational (Contract N<br>211111, 211112, and 4<br>e.g. wells, tanks, and 6<br>as information on emi                                                                                           | A Administrator, as reg<br>soliciting this one-time<br>d a more detailed surve<br>ground storage, liquefi<br>lo. EP-D-11-084) to hel<br>186210.<br>compressors) at each f<br>ission controls or mana                                                   | informati<br>y for a<br>ied natura<br>lp admini<br>acility ow<br>igement       | ion<br>al<br>ster        |   |
| sections 111(b), 112(d), and 112<br>collection with a survey, under th<br>statistically vaid number of facilit<br>gas (LNG) storage and LNG imp<br>this ICR and analyze the informa<br>The North American Industry Cla<br>This ICR has two parts. Part 1 w<br>or operated by that operator. Par<br>practices used to reduce emission<br>Part 1 Instruction<br>Day 1 of the ICP is a fema                                                                                      | pency's (EPA's) Office of Air and Radiation (OAR) is conducting an li<br>f(6) of the Clean Air Act (CAA), as amended, to evaluate emission<br>authority of CAA section 114, from all potentialay affected onshore<br>les within the onshore production, gathering and boosting, gas pro-<br>orticeport segments of the oil and gas industry (for Part 2). The EP<br>tion collected.<br>issification System (NAICS) code for respondents affected by the in<br>II collect corporate and operator-level contact information as well and<br>t 2 will collect detailed unit-specific information on emission sources<br>ins at the selected facilities.                                                                                                    | formation collection request<br>standards for the oil and ga<br>oil and gas production facili<br>essing, compression, transr<br>has contracted with RTI int<br>formation collection include:<br>counts for key equipment (<br>at selected facilities as well<br>ended at the EDb wateria to the                                 | (ICR) to assist the EP<br>industry. The EPA is<br>sindustry. The EPA is<br>is industry. The EPA is<br>is industry. The EPA is<br>is industry and a<br>contract N<br>211111, 211112, and 4<br>e.g. wells, tanks, and c<br>as information on emi-<br>ant above or by clicklose.                        | A Administrator, as reg<br>soliciting this one-time<br>a more detailed surve<br>ground storage, liquefi<br>lo. EP-D-11-084) to hel<br>186210.<br>compressors) at each f<br>ission controls or mana                                                     | informati<br>sy for a<br>led natura<br>p admini<br>acility ow<br>agement       | ion<br>al<br>ster        |   |
| sections 111(b), 112(d), and 112<br>collection with a survey, under th<br>statistically vaid number of facilit<br>gas (LNG) storage and LNG imp<br>this ICR and analyze the informa<br>The North American Industry Cla<br>This ICR has two parts. Part 1 w<br>or operated by that operator. Par<br>practices used to reduce emission<br>Part 1 Instruction<br>Part 1 of the ICR is a frame cens                                                                               | tency's (EPA's) Office of Air and Radiation (OAR) is conducting an li<br>ft(6) of the Clean Air Act (CAA), as amended, to evaluate emission<br>a uthority of CAA section 114, from all potentialay affected onshore<br>les within the onshore production, gathering and boosting, gas pro-<br>ortiexport segments of the oil and gas industry (for Part 2). The ER<br>tion collected.<br>ssliftcation System (NAICS) code for respondents affected by the in<br>II collect corporate and operator-level contact information as well a:<br>12 Will collect detailed unit-specific information on emission source<br>ins at the selected facilities.<br>DDS<br>us of oil and gas production operators. Part 1 forms may be downli                                                                         | formation collection request<br>standards for the oil and ga<br>oil and gas production facili<br>essing, compression, transm<br>, has contracted with RTI Int<br>formation collection include:<br>, counts for key equipment (<br>, at selected facilities as well<br>aded at the EPA website list                              | (ICR) to assist the EP<br>industry. The EPA is<br>sindustry. The EPA is<br>is industry. The EPA is<br>is industry. The EPA is<br>is industry and a<br>contract N<br>211111, 211112, and 4<br>e.g. wells, tanks, and c<br>as information on emi<br>ed above or by clicking<br>ed above or by clicking | 9A Administrator, as reg<br>soliciting this one-time<br>d a more detailed surve<br>ground storage, liquefi<br>(b, EP-D-11-084) to hel<br>186210.<br>compressors) at each f<br>ission controls or mana<br>g the appropriate link b                      | elow:                                                                          | ion<br>al<br>ster        |   |
| sections 111(b), 112(d), and 112<br>collection with a survey, under th<br>statistically vaid number of facilit<br>gas (LNG) storage and LNG imp<br>this ICR and analyze the informa<br>The North American Industry Cla<br>This ICR has two parts. Part 1 wi<br>or operated by that operator. Par<br>practices used to reduce emission<br><b>Part 1 Instruction</b><br>Part 1 of the ICR is a frame cens<br>Basic Part 1 Survey PattOpera                                      | ency's (EPA's) Office of Air and Radiation (OAR) is conducting an li<br>ft(6) of the Clean Air Act (CAA), as amended, to evaluate emission<br>a uthority of CAA section 114, from all potentially affected onshore<br>les within the onshore production, gathering and boosting, gas prov<br>ort/export segments of the oil and gas industry (for Part 2). The ER<br>tion collected.<br>sstification System (NAICS) code for respondents affected by the in<br>III collect corporate and operator-level contact information as well at<br>t 2 will collect detailed unit-specific information on emission sources<br>ins at the selected facilities.<br>DISS<br>us of oil and gas production operators. Part 1 forms may be downling<br>torSurvey xlax                                                  | formation collection request<br>standards for the oil and ga<br>oil and gas production facili<br>essing, compression, transm<br>, has contracted with RTI Int<br>ormation collection include:<br>counts for key equipment (<br>at selected facilities as well<br>aded at the EPA website list                                   | (ICR) to assist the EP is<br>industry. The EPA is<br>sindustry. The EPA is<br>is industry. The EPA is<br>is industry. The EPA is<br>industry industry industry<br>211111, 211112, and 4<br>e.g. wells, tanks, and c<br>as information on emi<br>ed above or by clicking                              | A Administrator, as registration one-time<br>a more detailed survey<br>riground storage, liquefi<br>lo, EP-D-11-084) to hel<br>186210.<br>compressors) at each f<br>ission controls or mana<br>g the appropriate link b                                | elow:                                                                          | ion<br>al<br>ster        |   |
| sections 111(b), 112(d), and 112<br>collection with a survey, under th<br>statistically vaid number of facilit<br>gas (LNG) storage and LNG imp<br>this ICR and analyze the informa<br>The North American Industry Cla<br>This ICR has two parts. Part 1 wi<br>or operated by that operator. Par<br>practices used to reduce emission<br><b>Part 1 Instruction</b><br>Part 1 of the ICR is a frame cens<br>Basic Part 1 Survey PartiOpera<br>(for operators with no more than | ency's (EPA's) Office of Air and Radiation (OAR) is conducting an li<br>ft(6) of the Clean Air Act (CAA), as amended, to evaluate emission<br>a uthority of CAA section 114, from all potentially affected onshore<br>les within the onshore production, gathering and boosting, gas prov<br>ort/export segments of the oil and gas industry (for Part 2). The ER<br>tion collected.<br>sssification System (NAICS) code for respondents affected by the in<br>III collect corporate and operator-level contact information as well at<br>t 2 will collect detailed unit-specific information on emission sources<br>ins at the selected facilities.<br>ONS<br>us of oil and gas production operators. Part 1 forms may be downling<br>to centralized production surface sites and no more than 3,120 v | formation collection request<br>standards for the oil and ga<br>oil and gas production facili<br>essing, compression, transm<br>, has contracted with RTI Int<br>ormation collection include:<br>counts for key equipment (<br>at selected facilities as well<br>aded at the EPA website list<br>ell surface sites with no more | (ICR) to assist the EP is<br>industry. The EPA is<br>is industry. The EPA is<br>is industry. The EPA is<br>is industry. The EPA is<br>is industry. Industry<br>211111, 211112, and 4<br>e.g. wells, tanks, and c<br>as information on emi<br>ed above or by clicking<br>e than 24 wells per we       | A Administrator, as reg<br>soliciting this one-time<br>1 a more detailed surve<br>rground storage, liquefi<br>to, EP-D-11-084) to hel<br>186210.<br>compressors) at each f<br>ission controls or mana<br>g the appropriate link b<br>ell surface site) | elow:                                                                          | ion<br>al<br>ister       |   |

### Slide 10 - Accessing the Excel File

Now, let's turn to completing the survey using the Microsoft Excel spreadsheet, which is available at oilandgasicr.rti.org. It's the first link under the "Part 1 Instructions" section. As a general note, the files that are mentioned in this webinar are also available on the EPA's oil and gas website.

To download the survey, click that Part1OperatorSurvey.xlsx link. You will need to have Excel installed on your computer in order to download the survey and to fill it out on your computer. If you do not have Excel, you may submit your survey using Webforms or a paper copy.

| C. | $\begin{array}{c c c c c c c c c c c c c c c c c c c $                                                                                 | ge & Center 🔹 | General<br>\$ ~ % > *%                                                                       | Conditional<br>Formatting                                                        | Format as Cell<br>Table * Styles *                                                     | Insert Delete Form                                                                              | at<br>∠ AutoSum<br>Fill -<br>d Clear -                            | Sort & Find &<br>Filter * Select *                |                        |
|----|----------------------------------------------------------------------------------------------------|---------------|----------------------------------------------------------------------------------------------|----------------------------------------------------------------------------------|----------------------------------------------------------------------------------------|-------------------------------------------------------------------------------------------------|-------------------------------------------------------------------|---------------------------------------------------|------------------------|
|    | · · · × √ fx                                                                                                    |               | Humber                                                                                       |                                                                                  | April 1                                                                                | CON                                                                                             |                                                                   |                                                   |                        |
| 1  | А в с                                                                                                    |               | D                                                                                            | E                                                                                | F                                                                                      | G                                                                                               | н                                                                 | 1                                                 |                        |
| Ĩ  | Oil and Gas Information Collection Request                                                                                             |               |                                                                                              | OMB Cont                                                                         | rel No. 2060-0705                                                                      |                                                                                                 | Ve                                                                | ersion 1.3                                        |                        |
|    | on and dus mornation conection nequest                                                                                                 |               |                                                                                              | 01120 0001                                                                       |                                                                                        |                                                                                                 |                                                                   |                                                   |                        |
|    | Part 1. Production Operator Survey                                                                                                    |               | I                                                                                            | Approval E                                                                       | Expires 11/30/2019                                                                     |                                                                                                 |                                                                   |                                                   |                        |
|    |                                                                                                    |               |                                                                                              |                                                                                  |                                                                                        |                                                                                                 |                                                                   |                                                   |                        |
|    | 1.) Parent Company General Information                                                                                                 | _             |                                                                                              |                                                                                  |                                                                                        |                                                                                                 |                                                                   |                                                   |                        |
|    | Legal Name:                                                                                                    | _             | Instruction                                                                                  | IS                                                                               |                                                                                        |                                                                                                 |                                                                   |                                                   |                        |
|    | Does this company meet the definition                                                                                                  |               |                                                                                              |                                                                                  |                                                                                        |                                                                                                 |                                                                   |                                                   |                        |
|    | of small business?                                                                                                    | _             | This information                                                                             | n collection requ                                                                | lest is designed to                                                                    | be completed by o                                                                               | perators of onsho                                                 | re petroleum an                                   | d natur                |
|    | Dun and Bradstreet Number:                                                                                                    | _             | on best available                                                                            | e information; ti                                                                | hat is, information                                                                    | that is readily avail                                                                           | able. All informati                                               | ion for each app                                  | licable :              |
|    | Mailing Address:                                                                                                    | _             | Online mapping                                                                               | applications ma                                                                  | sy be used to dete                                                                     | mine latitude/long                                                                              | itude coordinates                                                 | for your surface                                  | e sites.               |
|    | Mailing City:                                                                                                    | -             | Step 1. Please                                                                               | omplete the par                                                                  | rent company info                                                                      | rmation requested                                                                               | under Section 1. T                                                | This information                                  | should                 |
|    | Mailing State:                                                                                                    | -             | majority corpor                                                                              | ate owner.                                                                       |                                                                                        |                                                                                                 |                                                                   |                                                   |                        |
|    | Contact Name:                                                                                                    | -             |                                                                                              |                                                                                  |                                                                                        |                                                                                                 |                                                                   |                                                   |                        |
|    | Contact Name:                                                                                                    | -             | Step 2. Please of                                                                            | complete the op                                                                  | erator information                                                                     | requested under S                                                                               | ection 2. This info                                               | rmation should                                    | be field               |
|    | Contact Phone:                                                                                                    |               | more well sites.                                                                             | You should com                                                                   | npiete a separate v                                                                    | vorksheet for each                                                                              | separate field ope                                                | rator site.                                       |                        |
|    | Contact Phone 2:                                                                                                    |               | Step 3 Please                                                                                | complete the inf                                                                 | ormation for each                                                                      | centralized produc                                                                              | tion surface site (s                                              | (ee definitions)                                  | request                |
|    |                                                                                                    |               | centralized pro                                                                              | duction surface s                                                                | sites managed by t                                                                     | he operator that re                                                                             | ceive production                                                  | fluids from a we                                  | Il surfac              |
|    | Contact Email:                                                                                                    | -             | and a second second                                                                          | nust include info                                                                | rmation for centra                                                                     | alized production su                                                                            | urface sites that m                                               | ay also be part                                   | of a wel               |
|    | Contact Email:<br>Contact Email 2:                                                                                                    | -             | Section 4. You r                                                                             | hose menore mile                                                                 |                                                                                        |                                                                                                 | tion surface site it                                              | s also included i                                 | n Part 2               |
|    | Contact Email:<br>Contact Email 2:                                                                                                    |               | Section 4. You r<br>complete Part 2                                                          | . There is a place                                                               | e to indicate that a                                                                   | a centralized produ                                                                             |                                                                   |                                                   |                        |
|    | Contact Email:<br>Contact Email 2:                                                                                                    |               | Section 4. You r<br>complete Part 2<br>View/Freeze Pa                                        | . There is a place<br>nes feature to h                                           | e to indicate that a<br>elp view Section 3                                             | table headings who                                                                              | en completing Sec                                                 | tion 3.                                           |                        |
|    | Contact Email:<br>Contact Email 2:<br>2) Field Operator Site General Information                                                       |               | Section 4. You r<br>complete Part 2<br>View/Freeze Pa                                        | . There is a place<br>nes feature to h                                           | e to indicate that a<br>elp view Section 3                                             | table headings who                                                                              | en completing Sec                                                 | tion 3.                                           | rtion 44               |
|    | Contact Email:<br>Contact Email 2:<br>2) Field Operator Site General Information<br>Opera for ICR ID:                                  |               | Section 4. You r<br>complete Part 2<br>View/Freeze Pa<br>Step 4. Please of<br>managed by the | There is a place<br>nes feature to he<br>complete the infe                       | e to indicate that a<br>elp view Section 3<br>ormation requeste<br>pave at least one w | a centralized product<br>table headings who<br>ed for each well sur-<br>well that is canable of | en completing Sec<br>face site (see define<br>of producing crucks | tion 3.<br>nition) under Se                       | ction 4 f              |
|    | 2) Field Operator Site General Information Opera Of ICK10:                                                                             |               | Section 4. You r<br>complete Part 2<br>View/Freeze Pa<br>Step 4. Please o<br>managed by the  | to There is a place<br>nes feature to h<br>complete the infe                     | e to indicate that a<br>elp view Section 3<br>ormation requeste<br>save at least one w | a centralized product<br>table headings who<br>ed for each well sur-<br>vell that is capable of | en completing Sec<br>face site (see defir<br>of producing crude   | tion 3.<br>nition) under Se<br>e oil or natural g | ction 4 f<br>as (i.e., |
|    | Contact Email:<br>Contact Email 2:<br>2) Field Operator Site General Information<br>Opera OF ICK10:<br>Part 1 ICR Addrow Definitions ① |               | Section 4. You r<br>complete Part 2<br>View/Freeze Pa<br>Step 4. Please e<br>managed by the  | There is a place<br>ones feature to he<br>complete the infe<br>e operator that h | e to indicate that a<br>elp view Section 3<br>ormation requeste<br>have at least one w | a centralized produ<br>table headings who<br>ed for each well sur<br>vell that is capable o     | en completing Sec<br>face site (see defir<br>of producing crude   | tion 3.<br>nition) under Se<br>e oil or natural g | ction 4<br>as (i.e.    |

#### Slide 11 - Overview

When you open the survey file, you'll see that there are three tabs at the bottom: Part 1 ICR, Acknowledgement, and Definitions. For now, we'll focus on Part 1 ICR tab, which is where all of your information will be entered.

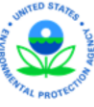

# **Parent Company General Information**

#### 1.) Parent Company General Information

| Legal Name:                           |  |
|---------------------------------------|--|
| Does this company meet the definition |  |
| of small business?                    |  |
| Dun and Bradstreet Number:            |  |
| Mailing Address:                      |  |
| Mailing City:                         |  |
| Mailing State:                        |  |
| Mailing Zip:                          |  |
| Contact Name:                         |  |
| Contact Title:                        |  |
| Contact Phone:                        |  |
| Contact Phone 2:                      |  |
| Contact Email:                        |  |
| Contact Email 2:                      |  |

12

#### Slide 12 - Section 1

The first section deals with some basic information about the parent company, mostly name and contact information. One question that respondents may have is how they can determine whether they meet the definition of a small business.

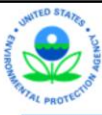

# Definition of a Small Business

| Small business | A business entity (including its subsidiaries and affiliates) that has                                       | number of employees or average annua     |  |  |  |  |
|----------------|----------------------------------------------------------------------------------------------------|------------------------------------------|--|--|--|--|
|                | receipts below NAICS code-specific size standards established by the Small Business Administration. Size     |                                          |  |  |  |  |
|                | standards relevant to this ICR are listed below. For a complete listing of small business size standards, se |                                          |  |  |  |  |
|                | https://www.sba.gov/sites/default/files/files/Size_Standards_Table.pdf.                                      |                                          |  |  |  |  |
|                | NAICS Code 211111 - Crude Petroleum and Natural Gas Extraction:                                              | less than 1,250 employees                |  |  |  |  |
|                | NAICS Code 211112 - Natural Gas Liquid Extraction:                                                           | less than 750 employees                  |  |  |  |  |
|                | NAICS Code 213111 - Drilling Oil and Gas Wells:                                                              | less than 1,000 employees                |  |  |  |  |
|                | NAICS Code 213112 - Support Activities for Oil and Gas Operations:                                           | less than \$38.5-million annual receipts |  |  |  |  |
|                | NAICS Code 486110 - Pipeline Transportation of Crude Oil:                                                    | less than 1,500 employees                |  |  |  |  |
|                | NAICS Code 486210 - Pipeline Transportation of Natural Gas:                                                  | less than \$27.5-million annual receipts |  |  |  |  |

Source: (2016) Regulatory Impact Analysis of the Final Oil and Natural Gas Sector: Emission Standards for New, Reconstructed, and Modified Sources Research Triangle Park, NC, USEPA Office of Air Quality Planning and Standards.

#### Slide 13 - Section 1

The definition of a small business is available on the "Definitions" tab. Whether you are a small business depends on your NACIS code and either the number of people that your company employs or its annual receipts in terms of millions of dollars. NAICS stands for North American Industrial Classification System, and for most respondents involved in production, it will be 211111.

As an example, if your company is in that NAICS code and employees 50 people, then it means it meets the definition of a small business, since it employees less than 1,250 people.

Section 2

### **Field Operator Site General Information**

| Operator ICR ID:  |  |
|-------------------|--|
| Operator Name:    |  |
| Physical Address: |  |
| Physical City:    |  |
| Physical County:  |  |
| Physical State:   |  |
| Physical Zip:     |  |
| Mailing Address:  |  |
| Mailing City:     |  |
| Mailing State:    |  |
| Mailing Zip:      |  |
| Contact Name:     |  |
| Contact Title:    |  |
| Contact Phone:    |  |
| Contact Phone 2:  |  |
| Contact Email:    |  |
| Contact Email 2:  |  |

#### Slide 14 - Section 2

Section 2 deals with information about the field office for which the survey is being completed. Keep in mind that you will need to complete the survey for all field offices. For the operator ICR ID, you'll increment your primary facility ID by one for each field office that you report under.

For example, if you have a primary Facility ID of 1000000 (one million) and 10 field offices, then the operator ICR ID for the first field office will be 1000000 (one million), the operator ICR ID for the second field office would be 1000001 (one million one), the operator ICR ID for the third field office would be 1000002 (one million two), and so on until you get to the tenth field office, for which the operator ICR ID would be 1000009 (one million nine).

You can increment your primary facility ID up to 50 times. If you need additional numbers, please contact EPA's contractor, RTI International, to receive an additional primary facility ID. You may contact RTI at 1-800-957-6456.

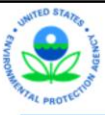

## Well Surface Site

| Well surface site | One or more surface sites that are constructed for the drilling and subsequent operation of any oil well,         |
|-------------------|----------------------------------------------------------------------------------------------------|
|                   | natural gas well, or injection well. For purposes of this ICR, well surface site refers only to the well(s) and   |
|                   | equipment at the disturbed area of land associated with the well(s) that are under the control of the same        |
|                   | person (or persons under common control). The well surface site area does not include equipment at a              |
|                   | centralized production surface site not located at the well surface site or equipment that is part of a gathering |
|                   | and boosting pipeline facility that may be co-located on the surface site but that is not under the control of    |
|                   | the operator of the well(s).                                                                                      |
|                   |                                                                                                    |

# Centralized Production Surface Site

| Centralized        | Any onshore surface site that obtains crude oil or a mixture of crude oil and natural gas directly from multiple |
|--------------------|----------------------------------------------------------------------------------------------------|
| production surface | well surface sites without a custody transfer, and includes all equipment used in the transportation,            |
| site               | compression, stabilization, separation, storing or treating of crude oil and/or natural gas (including           |
|                    | condensate) located at the surface site under the control of the same person (or persons under common            |
|                    | control).                                                                                                    |
|                    |                                                                                                    |

#### Slide 15 - Sections 3 and 4

The last two sections deal with well sites and centralized production sites. Let me take a moment to talk about the definitions of those two terms.

A well site is defined as a disturbed area of land that contains one or more wells and any associated equipment. A centralized production site is one that is dedicated to obtaining crude oil or a mixture of crude oil and natural gas directly from one or more well sites without a custody transfer, and includes all equipment used in the transportation, compression, stabilization, separation, storing or treating of crude oil and/or natural gas.

It is important to note that surface sites may not necessarily be defined by lease boundaries. It may be that there is only one site per lease, but there may also be more than one site per lease. This survey focuses on sites rather than leases.

#### Section 3 For each centralized production surface site (see definitions) under the control of the operator, receiving crude oil, condensate or natural gas direct from a well surface site, provide the following information. Provide an ID, description and general information about each centralized production surface site Unique Surface Site ID (Permit or other unique ID, as Surface Site Name/Description applicable) Is this surface site **Does this** Does this Is there a flare Latitude of Longitude of subject to the surface site surface site or thermal **County and State** surface site produce **Basin ID where Surface Site** surface site fugitive emission where Surface Site produce combustor crude oil or is Located (degrees (degrees requirements in is located natural gas present at the decimal) decimal) 40 CFR 60.5397a of condensate for sales? surface site? subpart 0000a? for sales?

Slide 16 - Section 3

Section 3 deals with centralized production sites. You'll provide a unique ID for each site, either one that the state assigns or one that the company uses internally, just as long as each site can uniquely identified. You'll also provide a general description and other information about each site.

You'll then select the basin ID that each site is located in. Once the basin ID is selected, you can select the county and state that each site is located in. Note that you cannot select the county and state until you select a basin ID. There is information available for determining your basin ID in the frequently asked questions on EPA's website. You may also call our help desk if you have any additional questions

Latitude and Longitude: Google Maps example

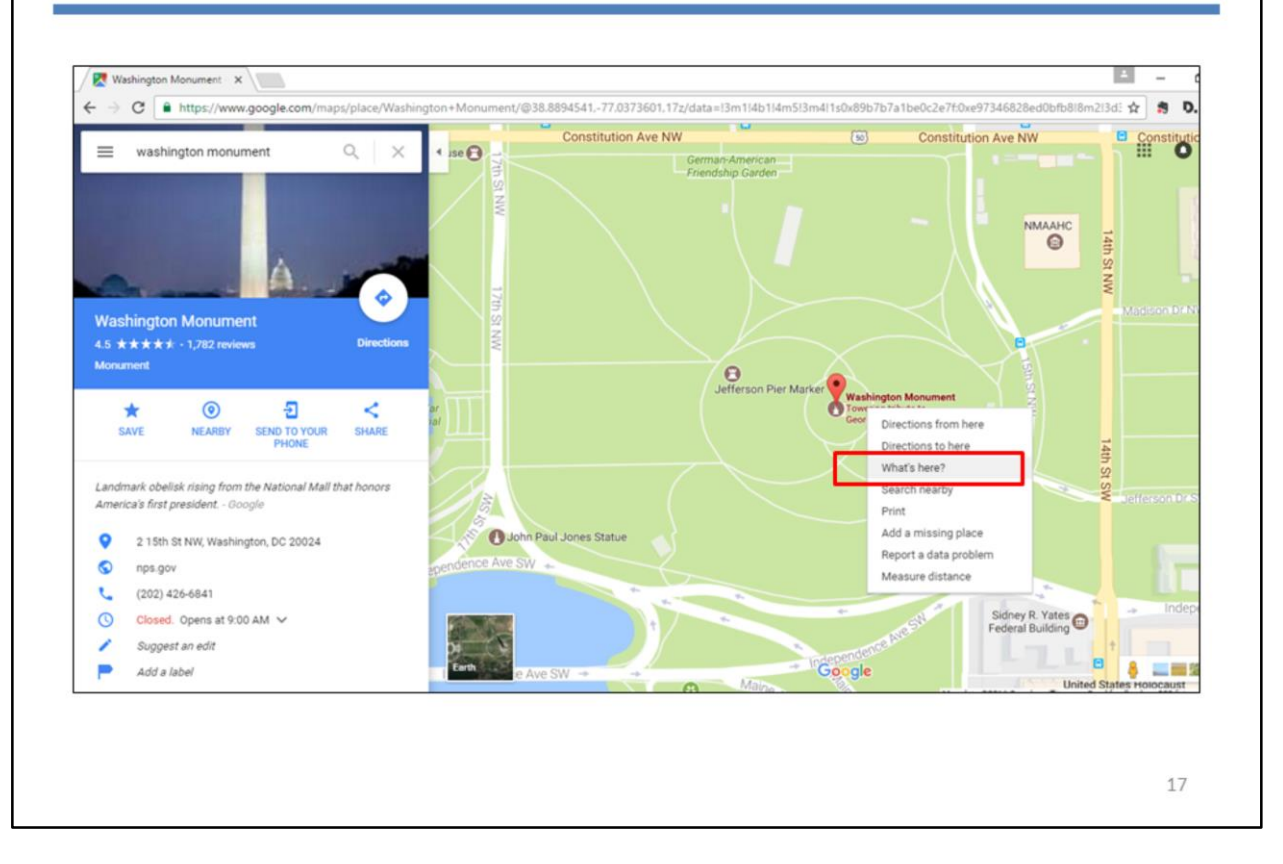

#### Slide 17 - Latitude and Longitude: Google Maps example

Next, you'll enter in the latitude and longitude for each of your surface sites. If this isn't readily available, one of the ways that you can determine the coordinates is by using Google Maps. Once you find your site on Google Maps, right click on the site, and select "Where's here?" In this example, we'll look up the latitude and longitude of the Washington Monument.

Latitude and Longitude: Google Maps example

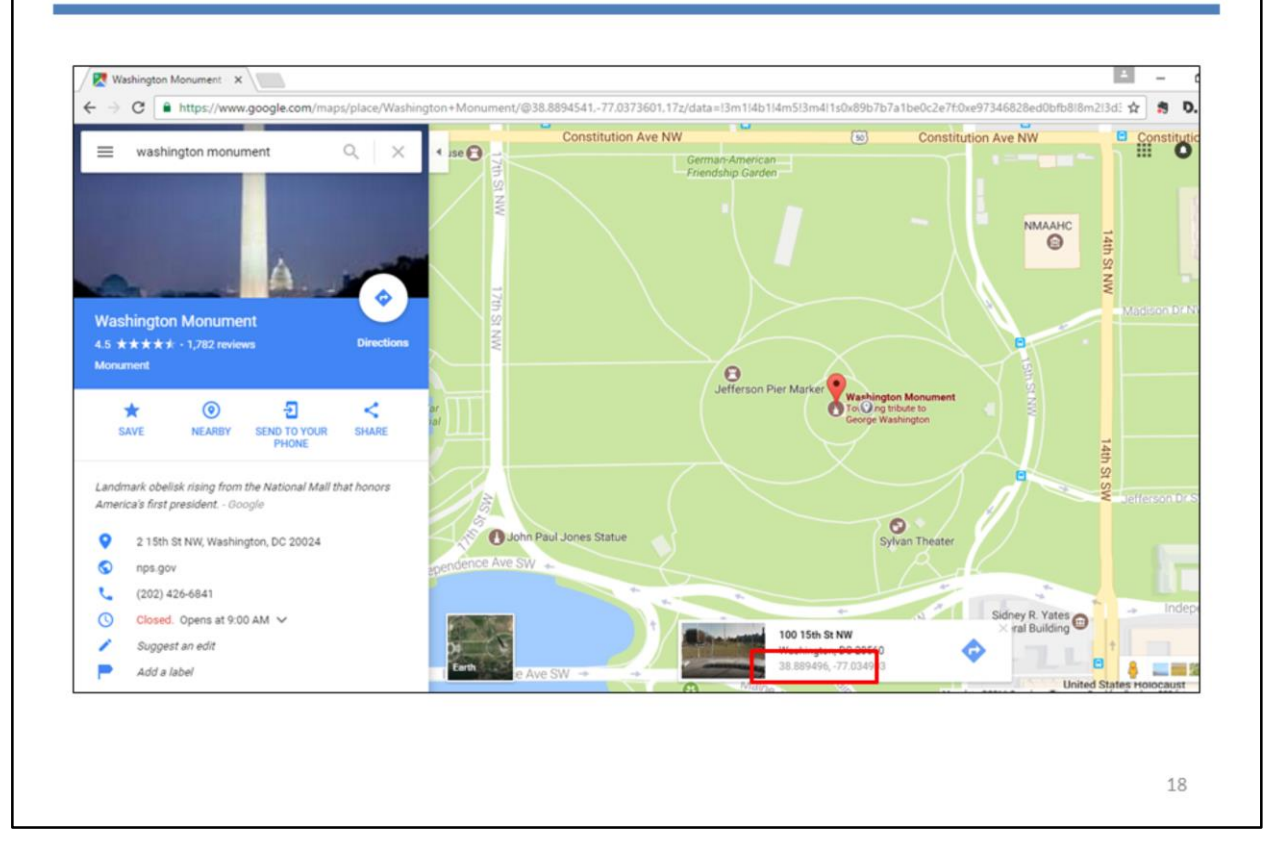

#### Slide 18 - Latitude and Longitude: Google Maps example

Once that's done, the latitude and longitude of the site will be displayed at the bottom of the screen.

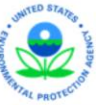

# Section 3 (and 4)

# **Fugitive Emission Requirements**

The following criteria must be met in order for a site to be subject to fugitive emission requirements in 40 CFR 60.5397a:

- It must have been constructed, modified, or reconstructed after September 18, 2015, and
- The site must not consist of just wellheads (also referred to as "Christmas trees")

19

#### Slide 19 - Section 3 (and 4)

Next, you'll enter in whether each site is subject to fugitive emission requirements under 40 CFR 60.5397a. This is the New Source Performance Standards that EPA published on June 3, 2016. In order for a site to be subject to these requirements, there are two criteria that have to be met. First, the site must have been constructed, modified, or re-constructed after September 18, 2015. Second, the site must not consist of just wellheads (also referred to as "Christmas trees").

Once that information is entered, you'll then indicate whether each site produces natural gas, crude oil, or condensate, and whether any flares or thermal combustors are present on each site.

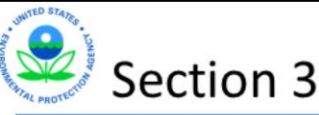

For each centralized production surface site (see definitions) under the control of the operator, receiving crude oil, condensate or natural gas direct from a well surface site, provide the following information.

Provide equipment counts for the major equipment listed below present at the centralized production surface site:

| Number of<br>Separators | Number of<br>Atmospheric<br>Storage Tanks<br><10 bbl/day | Number of<br>Atmospheric<br>Storage Tanks<br>≥10 bbl/day | Number of<br>Dehydrators | Number of<br>Reciprocating<br>Compressors | Number of Dry<br>Seal Centrifugal<br>Compressors | Number of Wet<br>Seal Centrifugal<br>Compressors |
|-------------------------|----------------------------------------------------------|----------------------------------------------------------|--------------------------|-------------------------------------------|--------------------------------------------------|--------------------------------------------------|
|                         |                                                          |                                                          |                          |                                           |                                                  |                                                  |

Is this centralized production surface site also part of a well site facility that is required to complete Part 2?

20

#### Slide 20 - Section 3

You'll then enter counts for major equipment that is located on the site, including separators, atmospheric storage tanks, dehydrators, and compressors.

For the purposes of this ICR, gun barrel separators are classified as atmospheric storage tanks. In this survey, tanks are broken up into two categories, both based on the throughput of materials entering the tanks averaged over the past 12 months: one for less than 10 barrels per day, and one greater than 10 barrels per day.

The last question for this section asks whether the site is also part of a well site facility that is required to complete the Part 2 survey. We'll walk through how to determine if you need to complete a part 2 survey for a given site later on in this webinar.

| Sectio                                                                                         | on 4                                                                        |                                                                     |                                                                    |                                                                                                    |                                                                   |                                                                                  |                                                                                |
|------------------------------------------------------------------------------------------------|-----------------------------------------------------------------------------|---------------------------------------------------------------------|--------------------------------------------------------------------|----------------------------------------------------------------------------------------------------|-------------------------------------------------------------------|----------------------------------------------------------------------------------|--------------------------------------------------------------------------------|
| For each wells<br>operator that<br>natural gas (i.e<br>production we<br>Provide an IC<br>site: | surface site<br>contains a<br>e., an activ<br>ell), provid<br>D, descriptic | e (see def<br>t least on<br>ely produ<br>e the follo<br>on and geno | initions)<br>e well ca<br>Icing wel<br>owing informeral informeral | under the<br>pable of p<br>l or tempo<br>formation<br>mation about                                                     | e contro<br>producir<br>prarily s<br>ut each y                    | ol of the<br>ng crude<br>hut-in<br>well surfa                                    | e oil or<br>ace                                                                |
|                                                                                                | Unique !<br>(Permit or o<br>apj                                             | Surface Site ID<br>ther unique ID, as<br>plicable)                  | Surfac                                                             | e Site Name/Descri                                                                                                    | ption                                                             |                                                                                  |                                                                                |
| Basin ID where Surface Site<br>is Located                                                      | County and State<br>where Surface Site<br>is Located                        | Latitude of<br>surface site<br>(degrees<br>decimal)                 | Longitude of<br>surface site<br>(degrees<br>decimal)               | Is this surface site<br>subject to the<br>fugitive emission<br>requirements in<br>40 CFR 60.5397a of<br>subpart OOOOa? | Does this<br>surface site<br>produce<br>natural gas<br>for sales? | Does this<br>surface site<br>produce<br>crude oil or<br>condensate<br>for sales? | Is there a flare<br>or thermal<br>combustor<br>present at the<br>surface site? |
|                                                                                                |                                                                             |                                                                     |                                                                    |                                                                                                    |                                                                   |                                                                                  | 21                                                                             |

#### Slide 21 - Section 4

Section 4 is the final section of the Part 1 survey and deals with wells and well sites. You'll enter in the same types of general information, including unique IDs and descriptions, for well sites that you did for centralized production sites in Section 3.

# Section 4

For each well surface site (see definitions) under the control of the operator that contains at least one well capable of producing crude oil or natural gas (i.e., an actively producing well or temporarily shut-in production well), provide the following information.

Provide equipment counts for the major equipment listed below present at the well surface site:

### Slide 22 - Section 4

You'll also provide counts for major pieces of equipment that are located at each well site, similar to what was done for centralized production sites in Section 3.

# Section 4

For each well surface site (see definitions) under the control of the operator that contains at least one well capable of producing crude oil or natural gas (i.e., an actively producing well or temporarily shut-in production well), provide the following information.

Provide the US Well ID Number (or other well ID number as provided to State or local permitting agency) for each well present at the well surface site (include producing wells, temporarily shut-in wells, plugged/abandoned wells, storage wells and injection wells); specify the well type (as of November 1, 2016) and other information requested for each well present at the well surface site.

| Well ID for Well 1 | Well Type for Well 1 | "Surface Site ID" of the<br>centralized production<br>surface site associated<br>with the Well 1 |
|--------------------|----------------------|--------------------------------------------------------------------------------------------------|
|                    |                      |                                                                                                  |

#### Slide 23 - Section 4

You'll also provide some information about each well that is located on each well site, including well ID, well type, and the centralized production site that the oil and/or gas from that well flows into, if applicable. For well ID, you can enter in the US or API well ID, but any other ID like a state ID would work as well, as long as the wells can be uniquely identified.

A common question that respondents have is whether they have to report for wells that are not actively producing, and the answer to that depends on the state of the well and its location. For the purposes of this ICR, you will need to report for all wells that were capable of producing at the time the letter was received, even if they were shut in.

In terms of plugged and abandoned wells, you only have to report for those wells if they are located at sites that are capable of producing.

| Ste       | v -<br>vat Painter | Calibri<br>B I <u>U</u> -        | - 20 - A               |                      | <ul> <li></li></ul>                | t<br>Center ×   | Gener<br>\$ • | al<br>% * | *<br>*.0 -00 | Condition | al For | mat as |   | rt Delete | Format | ∑ AutoSum<br>↓ Fill -<br>& Clear - | • A<br>Z<br>Sort & I<br>Filter • S | Find & |   |
|-----------|--------------------|----------------------------------|------------------------|----------------------|------------------------------------|-----------------|---------------|-----------|--------------|-----------|--------|--------|---|-----------|--------|------------------------------------|------------------------------------|--------|---|
| Clipboard | i 6                |                                  | Font                   | 9                    | Alignment                          | 9               |               | Number    | 6            |           | Style  | 5      |   | Cells     |        | E                                  | liting                             |        |   |
| 1         | • : >              | $\langle \sqrt{f_x} f_x \rangle$ | Oil and Gas            | Information Coll     | ection Request                     |                 |               |           |              |           |        |        |   |           |        |                                    |                                    |        |   |
| A         |                    |                                  |                        | В                    |                                    |                 | с             |           | D            |           | E      | F      | G | н         | 1      | J                                  | K                                  | L      | + |
|           |                    |                                  |                        |                      |                                    |                 |               |           |              |           | 4      |        |   |           |        |                                    |                                    |        |   |
|           | am authorize       | d to make this su                | ubmission on behalf o  | f the owners and op  | erators of the facility or facilit | ties, as applic | cable, for    | which the | ubmission i  | is made.  |        |        |   |           |        |                                    |                                    |        |   |
|           |                    |                                  |                        |                      |                                    |                 | _             |           |              |           |        |        |   |           |        |                                    |                                    |        |   |
|           |                    |                                  |                        |                      |                                    |                 |               |           |              |           |        |        |   |           |        |                                    |                                    |        |   |
|           |                    |                                  |                        |                      |                                    |                 |               |           |              |           | 4      |        |   |           |        |                                    |                                    |        |   |
|           | certify that th    | he statements and                | d information are to t | he best of my knowle | edge and belief true, accurate     | e, and compl    | iete.         |           |              |           |        |        |   |           |        |                                    |                                    |        |   |
|           |                    |                                  |                        |                      |                                    |                 |               |           |              |           |        |        |   |           |        |                                    |                                    |        |   |
|           |                    |                                  |                        |                      |                                    |                 |               |           |              |           |        |        |   |           |        |                                    |                                    |        |   |
|           |                    |                                  |                        |                      |                                    |                 |               |           |              |           |        |        |   |           |        |                                    |                                    |        |   |
|           |                    |                                  |                        |                      |                                    |                 |               |           |              |           |        |        |   |           |        |                                    |                                    |        |   |
|           |                    |                                  |                        |                      |                                    |                 |               |           |              |           |        |        |   |           |        |                                    |                                    |        |   |
|           |                    |                                  | Print                  | Name                 |                                    |                 |               |           |              |           |        |        |   |           |        |                                    |                                    |        |   |
|           |                    |                                  |                        |                      |                                    |                 |               |           |              |           |        |        |   |           |        |                                    |                                    |        |   |
|           |                    |                                  |                        |                      |                                    |                 |               |           |              |           |        |        |   |           |        |                                    |                                    |        |   |
|           |                    |                                  | Sig                    | hature               |                                    |                 |               |           | Date         |           |        |        |   |           |        |                                    |                                    |        |   |
| 4         | Part 1 M           | R Acknow                         | Definitions            |                      |                                    |                 |               |           | 1. [4]       |           |        |        |   |           |        |                                    |                                    |        |   |
|           | Part Fix           | Acknow                           | Definitions            |                      |                                    |                 |               |           |              |           |        |        |   |           |        | III (780) II                       | 0                                  |        |   |

### Slide 24 – Acknowledgement

When you're finished completing the survey, you'll move over to the Acknowledgement tab, check the boxes, and include your name and the date that you completed the survey.

| Home - C | ii Ano Ges CR ×<br>● Inters oliandgasicrist.org d                                                                                                    | - 0                            |
|----------|----------------------------------------------------------------------------------------------------|--------------------------------|
|          | Oil And Gas<br>Information Collection Request                                                                                                    |                                |
|          | Home FAQ Contact Register Log                                                                                                    | In                             |
|          | Background                                                                                                    |                                |
|          | The Environmental Protection Agency's (EPAs) Office of Air and Radiation (OAR) is conducting an information collection request (ICR) to assist the EPA Administrator, as required 1<br>ections 111(b), 112(b), and 112(h)(s) of the Clean Air Act (CAA), as amended to evaluate emission standards for the oil and gas industry. The EPA is soliciting this one-time inform<br>collection with a survey, under the authority of CAA section 114, from all potentially affected onshore oil and gas production facilities (under Part 1) and a more detailed survey for a<br>statistically valid number of facilities within the onshore production, gathering and boosting, gas processing, compression, transmission pipeline, underground storage, liquefied nat<br>as (LNG) storage and LNG import export segments of the oil and gas industry (for Part 2). The EPA has contracted with RTI International (Contract No, EP-D-11-064) to help adm<br>hs ICR and analyze the information collected. | by<br>ation<br>ural<br>inister |
|          | The North American industry Classification System (NA/CS) code for respondents affected by the information collection include 211111 211112 and 486210                                                                                                    |                                |
|          | This ICR has two parts. Part 1 will collect corporate and operator-level contact information as well as counts for key equipment (e.g. wells tanks, and compressors) at each facility<br>or operated by that operator. Part 2 will collect detailed unit-specific information on emission sources at selected facilities as well as information on emission controls or manageme<br>ractices used to reduce emissions at the selected facilities.                                                                                                    | owned<br>nt                    |
|          | Part 1 Instructions                                                                                                    |                                |
|          | Part 1 of the ICR is a frame census of oil and gas production operators. Part 1 forms may be downloaded at the EPA website listed above or by clicking the appropriate link below:                                                                                                    |                                |
|          | Basic Part 1 Survey: Part/CDe/approximate Kas<br>for operators with no more than 100 centralized production surface sites and no more than 3 120 well surface sites with no more than 24 wells per well surface site)                                                                                                    |                                |
|          |                                                                                                    |                                |

Slide 25 - Submitting the Excel File

When you're ready to submit your completed Excel file, you'll need to log in to the RTI website with the account that you previously registered. Click the "Log In" link in the top-right hand corner of the website.

| 0.1147 day 22                                                                                                    |                                                                                                    |                                                                                                    |                                                                                                    | _                |
|----------------------------------------------------------------------------------------------------|----------------------------------------------------------------------------------------------------|----------------------------------------------------------------------------------------------------|----------------------------------------------------------------------------------------------------|------------------|
| C entres oilandgasicr.rti.org                                                                                                    |                                                                                                    |                                                                                                    |                                                                                                    | 19 Q             |
|                                                                                                    | Oil And Gas<br>Information Collection Reques                                                                                                    | t                                                                                                    |                                                                                                    |                  |
| Home Part 1 Fi                                                                                                    | AQ Contact                                                                                                    | Welcome, jwitt02 I                                                                                                    | Change Password Log Off                                                                                                    |                  |
| sections 111(b) 112(d) and 11<br>collection with a survey, under<br>statistically valid number of fac<br>gas (LNG) storage and LNG in<br>this ICR and analyze the inform | Spend 9 12-A3 9 12-A3 9 12-A3 0 A and A a same data to evaluate emission<br>the authority of CAA section 114 from all potentially affected onshore<br>littles within the onshore production gathering and boosting gas proc<br>most export export segments of the oil and gas industry (or Part 2). The EPA<br>nation collected. | Unitadiate contraction request (contraction) to assist the EP-<br>tional of some state of the off and gas production facilities (under Part 1)<br>rssling compression transmission pipeline, un<br>has contracted with RTI international (Contra | Les soliciting this one-time informati<br>and a more detailed survey for a<br>iderground storage, liquefied naturi<br>ct No. EP-D-11-084) to help admini | on<br>al<br>ster |
| The North American Industry (                                                                                                    | llassification System (NAICS) code for respondents affected by the inf                                                                                                    | similation collection include: 211111, 211112, an                                                                                                    | nd 486210                                                                                                    |                  |
| This ICR has two parts. Part 1<br>or operated by that operator. P<br>practices used to reduce emis                                                                       | will collect corporate and operator-level contact information as well as<br>last 2 will collect detailed unit-specific information on emission sources<br>sions at the selected facilities.                                                                                                    | counts for key equipment (e.g. wells tanks at<br>at selected facilities as well as information on                                                                                                    | ad compressors) at each facility ow<br>emission controls or management                                                                                   | ned              |
| Part 1 Instructi                                                                                                    | ons                                                                                                    |                                                                                                    |                                                                                                    |                  |
| Part 1 of the ICR is a frame ce                                                                                                    | nsus of oil and gas production operators. Part 1 forms may be downlo                                                                                                    | aded at the ERA website listed above or by clic                                                                                                    | king the appropriate link below                                                                                                    |                  |
| Basic Part 1 Survey Part Coe<br>(for operators with no more the                                                                                                    | rate Survey kick<br>an 100 centralized production surface sites and no more than 3 120 w                                                                                                    | Il surface sites with no more than 24 wells per                                                                                                    | r well surface site)                                                                                                    |                  |
|                                                                                                    |                                                                                                    |                                                                                                    |                                                                                                    |                  |

# Slide 26 - Submitting the Excel File

Once you've logged in, click the "Part 1" link in the top-left hand corner of the website.

| - Submissions - OI X               |                                               |                |                 |                 | -        |
|------------------------------------|-----------------------------------------------|----------------|-----------------|-----------------|----------|
| https://oilandgasicr.rti.org/Part1 | Oil And Gas<br>Information Collection Request |                | The             |                 | Ŷ        |
| Home Part 1 FAQ                    | Contact                                       | Wei            | come, jwitt02 I | Change Password | Log Off  |
| Parent Company                     | Name Name                                     | Date Submitted | ~ 7             | Date Edited     | <b>∀</b> |
| Parent Company                     | No data to display                            | Date Submitted | ~ \$            | Date Edited     | ~ ₹      |
| Parent Company     Create Filter   | No data to display                            | Date Submitted | <b>▼</b> ₹      | Date Edited     | ~ ♥      |
| © Create Filter                    | No data to display                            | Date Submitted | v v             | Date Edited     | ♥ ♥      |
| Parent Company                     | Name<br>No data to display                    | Date Submitted | ~ 7             | Date Edited     | ~ 4      |

# Slide 27 - Submitting the Excel File

To begin submitting your Excel File, click "Add" in the middle of the screen.

| ngasicr.nt.org/Part i Submissions        |                                                                                                    | H 7 V. H                                                                                                    |
|------------------------------------------|----------------------------------------------------------------------------------------------------|----------------------------------------------------------------------------------------------------|
|                                          |                                                                                                    |                                                                                                    |
| Control No. 2060-0705 Approval Expires 1 | 1/30/2019 Definitions                                                                                                    |                                                                                                    |
| ne below.                                | 4                                                                                                    |                                                                                                    |
| mpany Legal Name                         |                                                                                                    |                                                                                                    |
| ename                                    | Comments                                                                                                    |                                                                                                    |
|                                          | 0                                                                                                    | P                                                                                                    |
| No d                                     | Add d                                                                                                    |                                                                                                    |
|                                          |                                                                                                    |                                                                                                    |
|                                          | Control No. 2050-0705 Approval Expires 1 ne below: mpany Legal Name a file using the "Part 1 – Upload File" section of rt 1 operator survey Excel form. File el spread/sheet, please upload the file(s) below pth the files and submit all files in a single zip fi ename No o | Control No. 2060-0705 Approval Expires 11/30/2019 Definitions  The below.  The below.  The deta in display Legal Name  a file using the "Part 1 – Upload File" section or complete the survey via web forms in the "Part 1 – Web Forms" section. Ye  File  el spreadsheet, please upload the file(s) below. Suggest naming files with your operator ID to ensure all filenames are unke  point files and submit all files in a single zip file upload. You may use the search boxes to filter the results of previous file  ename  Comments  No data in display  No data in display |

### Slide 28 - Submitting the Excel File

Type in in the "Parent Company Legal Name" in the appropriate box, and then click "Add" in the "Part 1 – Upload File" section.

| Part 1 - Submissions - OI ×                                                                           |                                                                                                    | E - 0                                          |
|----------------------------------------------------------------------------------------------------|----------------------------------------------------------------------------------------------------|------------------------------------------------|
| ← → C      https://oilandgasicr.rti.org/Part19                                                        | ubmissions                                                                                                    | 🖈 🕷 D <sub>0</sub> 🗳                           |
| Part 1 OMB Control No. 2060-07                                                                        | 5 Approval Expires 11/30/2019 Definitions                                                                                                    |                                                |
|                                                                                                    |                                                                                                    |                                                |
| Parent Company Legal Name                                                                             | Part 1 - Upload File                                                                                                    |                                                |
| You may now either upload a file using the "Part<br>you upload a completed Part 1 operator survey i   | Please browse to the file you would like to upload.                                                                                               | required to complete the web form section if   |
| Part 1 - Upload File                                                                                  | Permitted file extensions are .zip, .xisx, and .xis. The maximum file size allowed is 10MB.                                                       |                                                |
| To submit Part 1 via an Excel spreadsheet, pleas<br>a number of files, you may zip the files and subr | After selecting your file, please click the "Upload" link below. Finally, enter a comment for the file and click<br>"Save" when you are finished. | Part 1_1001200_ABC Oil). If you need to upload |
| Filename                                                                                              | Browse                                                                                                    |                                                |
|                                                                                                    | Comments                                                                                                    |                                                |
|                                                                                                    | Cancel Save                                                                                                    |                                                |
| ♥ Grade Hiter                                                                                         |                                                                                                    |                                                |
|                                                                                                    |                                                                                                    |                                                |
| Save Cancel                                                                                           |                                                                                                    |                                                |

### Slide 29 - Submitting the Excel File

Click the "Browse" button to find the survey file you wish to submit. Once you have selected that file, click the "Save" button.

| Part 1 - Submission                                                                                                    | s - Oi 🗙                                                                                                    |                                                                                                    |                                                                                                    | A - 0                                                                              |
|----------------------------------------------------------------------------------------------------|----------------------------------------------------------------------------------------------------|----------------------------------------------------------------------------------------------------|----------------------------------------------------------------------------------------------------|------------------------------------------------------------------------------------|
| → C 🔒 http                                                                                                    | s://oilandgasicr.rti.org/Part1Su                                                                                                    | bmissions                                                                                                    |                                                                                                    | 🖈 🕏 D <sub>0</sub> í                                                               |
| :1                                                                                                    |                                                                                                    |                                                                                                    |                                                                                                    |                                                                                    |
| Part 1                                                                                                    | OMB Control No. 2060-0705                                                                                                    | Approval Expires 11/30/2019 Definitions                                                                                                    |                                                                                                    |                                                                                    |
|                                                                                                    |                                                                                                    |                                                                                                    |                                                                                                    |                                                                                    |
|                                                                                                    | and the second second                                                                                                    |                                                                                                    |                                                                                                    |                                                                                    |
| iter Parent Compa                                                                                                    | ny Name below.                                                                                                    |                                                                                                    |                                                                                                    |                                                                                    |
| Pare                                                                                                    | ant Company Logal Name                                                                                                    | Tasi                                                                                                    |                                                                                                    |                                                                                    |
|                                                                                                    | ent Company Legal Name                                                                                                    | lest                                                                                                    |                                                                                                    |                                                                                    |
| u may now either<br>u upload a comple<br>art 1 - Upl                                                                                                    | upload a file using the "Part 1<br>ted Part 1 operator survey Ex                                                                                                    | - Upload File* section or complete the survey via web forms<br>cel form.                                                                                                    | in the "Part 1 – Web Forms" section. You are not requi                                                                                                    | ired to complete the web form section i                                            |
| u may now either<br>u upload a comple<br>art 1 - Uplo<br>submit Part 1 via                                                                                                    | upload a file using the 'Part 1<br>ted Part 1 operator survey Ex<br>oad File<br>an Excel spreadsheet, please<br>u may to the files and submit                                                                                       | - Upload File* section or complete the survey via web forms<br>ore form.<br>upload the file(s) below. Suggest naming files with your oper                                                                                                    | in the "Part 1 – Web Forms" section. You are not requi<br>ator ID to ensure all filenames are unique (e.g., Part 1,                                                          | ired to complete the web form section if<br>                                       |
| u may now either<br>u upload a comple<br>art 1 - Uplo<br>submit Part 1 via<br>number of files, yo                                                                                                    | upload a file using the "Part 1<br>teed Part 1 operator survey Ex<br>oad File<br>an Excel spreadsheet, please<br>u may zip the files and submit                                                                                     | - Upload File* section or complete the survey via web forms<br>oel form.<br>upload the file(s) below. Suggest naming files with your oper<br>all files in a single zip file upload. You may use the search bo                                                               | in the "Part 1 – Web Forms" section. You are not requi<br>ator ID to ensure all filenames are unique (e.g., Part 1,<br>xxes to filter the results of previous file uploads.  | ired to complete the web form section if<br>_1001200_ABC Oil). If you need to uplo |
| u may now either<br>u upload a comple<br><b>art 1 - Upl</b> e<br>submit Part 1 via<br>number of files, yo                                                                                                    | upload a file using the "Part 1<br>teed Part 1 operator survey Ex<br>oad File<br>an Excel spreadsheet, please<br>u may zip the files and submit<br>Filename                                                                         | - Upload File* section or complete the survey via web forms<br>ore form.<br>upload the file(s) below. Suggest naming files with your oper<br>all files in a single zip file upload. You may use the search bo                                                               | in the "Part 1 – Web Forms" section. You are not requi<br>ator ID to ensure all filenames are unique (e.g., Part 1,<br>xxes to filter the results of previous file uploads.  | ired to complete the web form section if<br>_1001200_ABC Oil). If you need to uplo |
| u may now either<br>u upload a comple<br>art 1 - Uple<br>submit Part 1 via<br>number of files, yo                                                                                                    | upload a file using the "Part 1<br>teed Part 1 operator survey Ex<br>oad File<br>an Excel spreadsheet, please<br>u may 2p the files and submit<br>Filename                                                                          | - Upload File* section or complete the survey via web forms cel form.  upload the file(s) below. Suggest naming files with your oper all files in a single zip file upload. You may use the search be Comments                                                              | in the "Part 1 – Web Forms" section. You are not requi<br>ator ID to ensure all filenames are unique (e.g., Part 1,<br>ixes to filter the results of previous file uploads.  | ired to complete the web form section if<br>_1001200_ABC Oil). If you need to uplo |
| u may now either<br>u upload a comple<br>art 1 - Upl-<br>i submit Part 1 via<br>number of files, yo<br>View Add Delete                                                                                       | upload a file using the "Part 1 ted Part 1 operator survey Ex oad File an Excel spreadsheet, please I may 2p the files and submit Filename PartiOperatorSurvey_demo.s                                                               | - Upload File* section or complete the survey via web forms<br>cel form.<br>upload the file(s) below. Suggest naming files with your oper<br>all files in a single zip file upload. You may use the search bo<br>Comments<br>fas                                            | in the "Part 1 – Web Forms" section. You are not requi<br>ator ID to ensure all filenames are unique (e.g., Part 1<br>ixes to filter the results of previous file uploads.   | ired to complete the web form section if<br>_1001200_ABC Oil). If you need to uplo |
| u may now either<br>u upload a comple<br>art 1 - Upl-<br>submit Part 1 via<br>number of files, yo<br>View Add Delete<br>© Create Filter                                                                      | upload a file using the "Part 1<br>ted Part 1 operator survey Ex<br>oad File<br>an Excel spreadsheet, please<br>u may 2p the files and submit<br>Filename<br>Part10peratorSurvey_demo.o                                             | - Upload File* section or complete the survey via web forms coef form. upload the file(s) below. Suggest naming files with your oper all files in a single zip file upload. You may use the search be Comments Sec                                                          | in the "Part 1 – Web Forms" section. You are not requi<br>ator ID to ensure all filenames are unique (e.g., Part 1<br>ixes to filter the results of previous file uploads.   | ired to complete the web form section if<br>_1001200_ABC Oil). If you need to uplo |
| u may now either<br>u upload a comple<br>art 1 - Upl-<br>submit Part 1 via<br>number of files, yo<br>View Add Delete<br>© Create Filter                                                                      | upload a file using the "Part 1<br>teed Part 1 operator survey Ex<br>oad File<br>an Excel spreadsheet, please<br>u may zip the files and submit<br>Filename<br>Part1OperatorSurvey_demo.x                                           | - Upload File* section or complete the survey via web forms coel form. upload the file(s) below. Suggest naming files with your oper all files in a single zip file upload. You may use the search bo Comments Stat                                                         | in the "Part 1 – Web Forms" section. You are not requi<br>ator ID to ensure all filenames are unique (e.g., Part 1,<br>ixes to filter the results of previous file uploads.  | ired to complete the web form section if<br>_1001200_ABC Oil). If you need to uplo |
| u may now either<br>u upbad a comple<br>art 1 - Upfe<br>submit Part 1 via<br>number of files, yo<br>View Add Delete<br>© Create Filter<br>Saveancet                                                          | upload a file using the "Part 1<br>teed Part 1 operator survey Ex<br>oad File<br>an Excel spreadsheet, please<br>u may zip the files and submit<br>Filename<br>PartiOperatorSurvey_demo.a                                           | - Upload File* section or complete the survey via web forms coel form. upload the file(s) below. Suggest naming files with your oper all files in a single zip file upload. You may use the search bo Comments tax                                                          | in the "Part 1 – Web Forms" section. You are not requi<br>ator ID to ensure all filenames are unique (e.g., Part 1,<br>exces to filter the results of previous file uploads. | ired to complete the web form section if<br>_1001200_ABC Oil). If you need to uplo |
| u may now either<br>u upload a comple<br>art 1 - Uple<br>submit Part 1 via<br>sumber of files, yo<br>View Add Delete<br>© Create Filter<br>Saverancel                                                        | upload a file using the "Part 1<br>teed Part 1 operator survey Ex<br>oad File<br>an Excel spreadsheet, please<br>u may zip the files and submit<br>Filename<br>PartiOperatorSurvey_demo.s                                           | - Upload File* section or complete the survey via web forms<br>ore form. upload the file(s) below. Suggest naming files with your oper<br>all files in a single zip file upload. You may use the search bo<br>Comments                                                      | in the "Part 1 – Web Forms" section. You are not requi<br>ator ID to ensure all filenames are unique (e.g., Part 1<br>exes to filter the results of previous file uploads.   | ired to complete the web form section if<br>_1001200_ABC Oil). If you need to uplo |
| u may now either<br>u upload a comple<br>art 1 - Upl-<br>submit Part 1 via<br>number of files, yo<br>View Add Delete<br>© Create Filter<br>Save Create Filter<br>art 1 - Wel                                 | upload a file using the "Part 1<br>teted Part 1 operator survey Ex<br>oad File<br>an Excel spreadsheet, please<br>u may 2p the files and submit<br>Filename<br>PartiOperatorSurvey_demo.3                                           | - Upload File* section or complete the survey via web forms<br>or form. upload the file(s) below: Suggest naming files with your oper<br>all files in a single zip file upload. You may use the search bo<br>Comments<br>fax                                                | in the "Part 1 – Web Forms" section. You are not requi<br>ator ID to ensure all filenames are unique (e.g., Part 1<br>ixes to filter the results of previous file uploads.   | ired to complete the web form section if<br>_1001200_ABC Oil). If you need to uplo |
| u may now either<br>u upload a comple<br>art 1 - Upl-<br>submit Part 1 via<br>umber of files, yo<br>View Add Delete<br>© Create Filter<br>Save Create Filter<br>Cancel<br>art 1 - Wel<br>submit Part 1 via v | upload a file using the "Part 1 ted Part 1 operator survey Ex oad File an Excel spreadsheet, please umay 2p the files and submit Filename Part1OperatorSurver_demo.s b Forms web forms, please complete ti                          | - Upload File* section or complete the survey via web forms coef form. upload the file(s) below. Suggest naming files with your oper all files in a single zip file upload. You may use the search be comments tex                                                          | in the "Part 1 – Web Forms" section. You are not requi<br>ator ID to ensure all filenames are unique (e.g., Part 1<br>was to filter the results of previous file uploads.    | ired to complete the web form section if<br>_1001200_ABC Oil). If you need to uplo |
| u may now either<br>u upbad a comple<br>art 1 - Upl-<br>submit Part 1 via<br>umber of files, yo<br>View Add Delete<br>© Create Filter<br>Save<br>Create Filter<br>art 1 - Wel<br>submit Part 1 via vi        | upload a file using the "Part 1<br>ted Part 1 operator survey Ex<br>oad File<br>an Excel spreadsheet, please<br>u may 2p the files and submit<br>Filename<br>Part10peratorSurvey_demo.s<br>o Forms<br>web forms, please complete ti | - Upload File* section or complete the survey via web forms coel form. upload the file(s) below. Suggest naming files with your oper all files in a single zip file upload. You may use the search be Comments Sx e information below. You should not complete this section | In the "Part 1 – Web Forms" section. You are not requi                                                                                                    | ired to complete the web form section if<br>_1001200_ABC O(). If you need to uplo  |

#### Slide 30 - Submitting the Excel File

Here, we see that our file has been uploaded successfully. We'll then click the "Save" button indicated on the screen to submit the survey

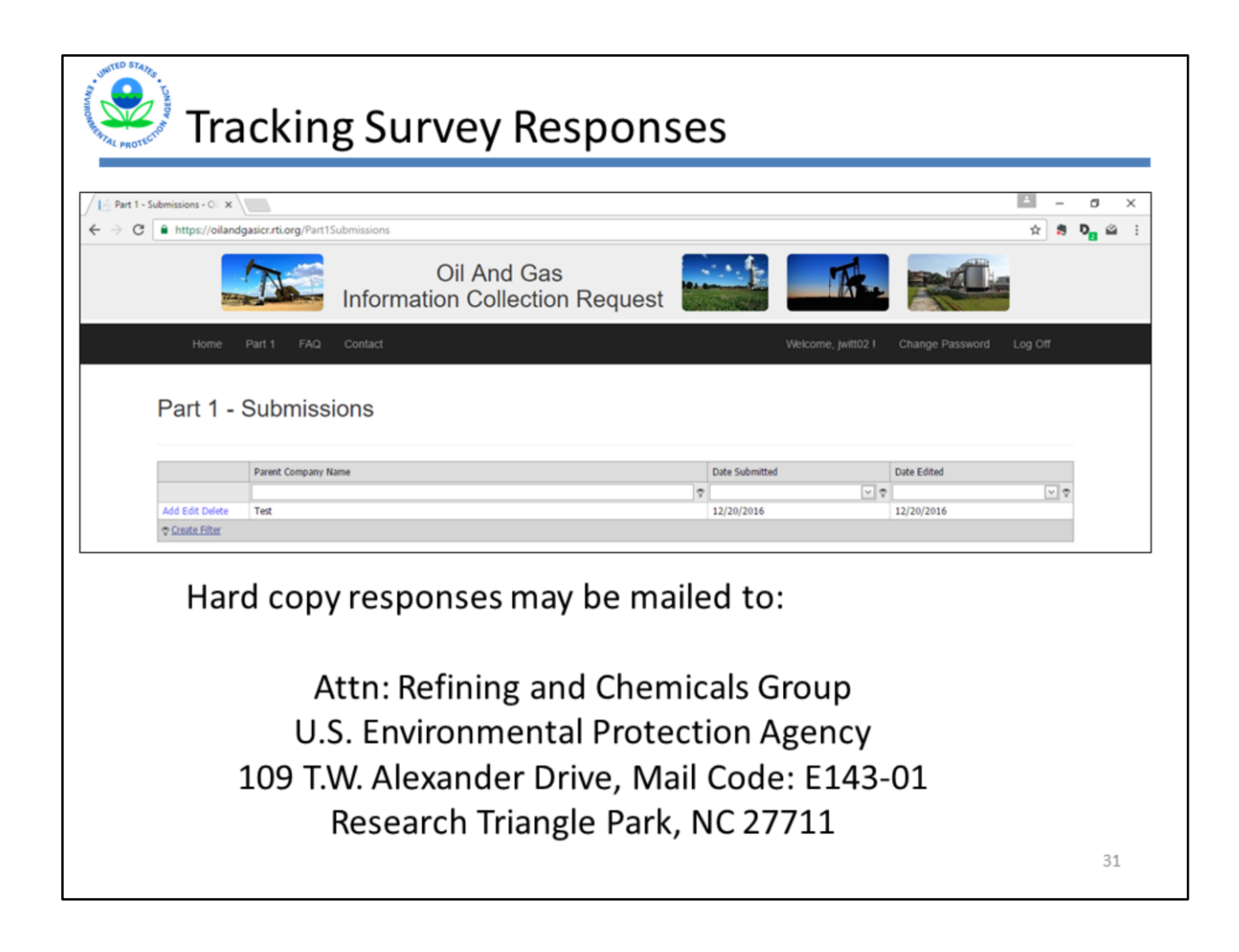

#### Slide 31 - Tracking Survey Responses

Your submitted surveys will appear on the "Part 1 – Submissions" page. You can also mail hard copies or a disk containing the completed surveys to the address shown on the screen. (That address is Attn: Refining and Chemicals Group, U.S. Environmental Protection Agency, 109 T.W. Alexander Dr. Mail Code: E-143-01, Research Triangle Park, NC 27711.)

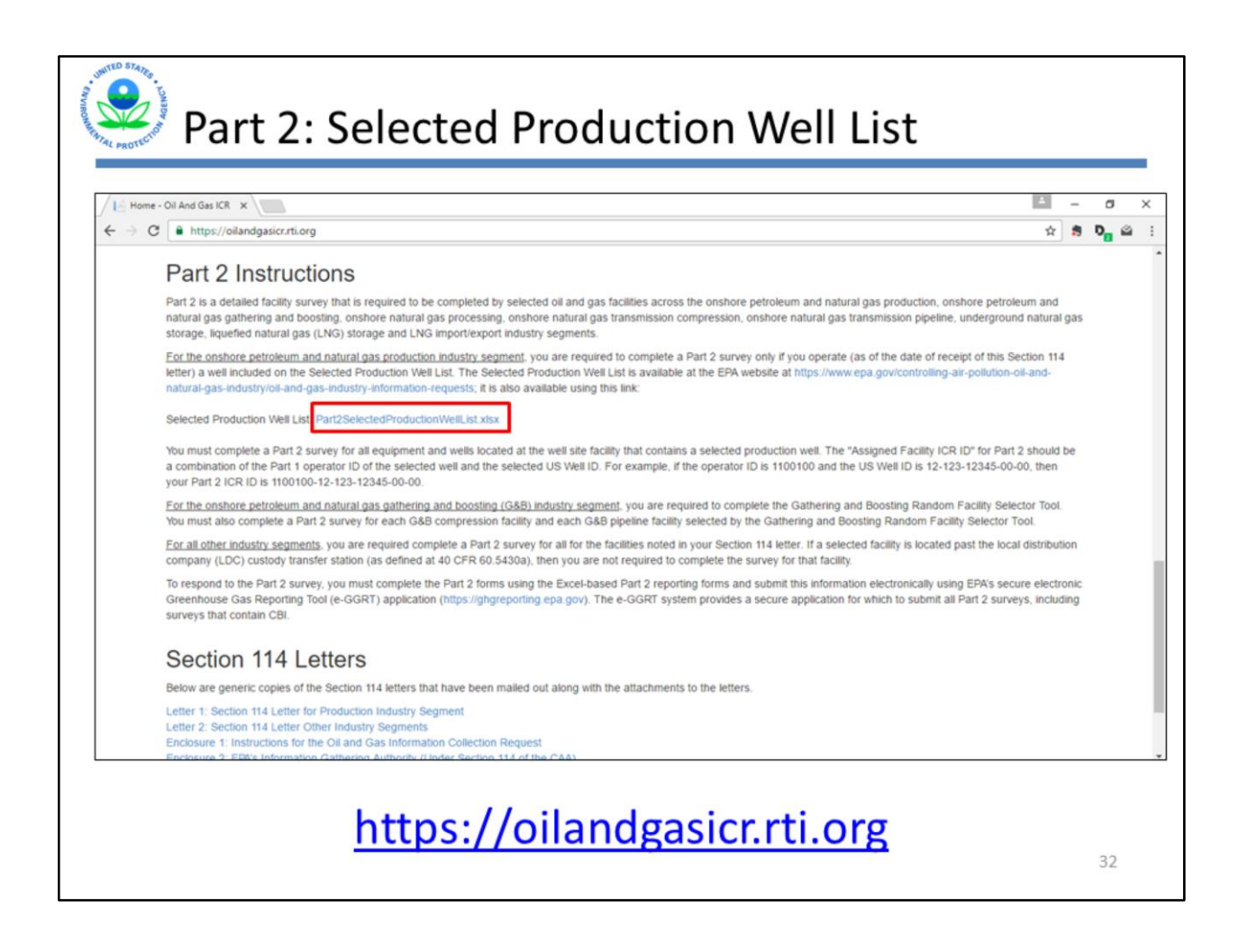

Slide 32 - Slide Part 2: Selected Production Well List

Finally, we'll show you how to use the Selected Production Well List tool, which lets you know if any of your wells were selected for the Part 2 survey and if so, which ones.

To download the tool, go the oilandgasicr.rti.org website, scroll to the "Part 2 Instructions" section, and click on the Part2SelectedProductionWellList.xlsx file.

This tool is also available on the EPA's oil and gas website.

| A B                              | C                                                                                                    | D                                                                                            | E                                                                                                    | F                                                                                                    | G                                                                                                    | н                                                                        |
|----------------------------------|----------------------------------------------------------------------------------------------------|----------------------------------------------------------------------------------------------|----------------------------------------------------------------------------------------------------|----------------------------------------------------------------------------------------------------|----------------------------------------------------------------------------------------------------|--------------------------------------------------------------------------|
| US                               | Well ID Match Tool                                                                                                    |                                                                                              | -                                                                                                    |                                                                                                    | Version                                                                                                    | 1.1                                                                      |
| plea<br>hav<br>You<br>dasl<br>We | ase enter your US Well ID(s)<br>e more than 3,000 wells, you<br>r Well ID should be in this fo<br>hes to straight numeric entri<br>II ID" for that record will be I | in Column C or<br>u should segreg<br>ormat: 12-123-1<br>ies and adding "<br>highlighted yell | copy using paste special/values. This<br>ate your wells into batches of 3,000 w<br>2345-01-01. This tool will attempt to c<br>00" to 12-digit entries). If the Well ID<br>ow. You will need to correct the entri | sheet can accommo<br>ells and process eac<br>convert/format com<br>is not in any of the<br>es in Column C for t | date 3,000 well IDs at<br>ch batch of 3,000 wells<br>mon Well ID entries (s<br>expected formats, the<br>hese wells to be corre | a time. If yo<br>separately<br>such as addi<br>"Formatte<br>ectly proces |
| Ma<br>disp                       | tches to the US Well IDs sele<br>played in Cell G8, then you h                                                                                                    | ave no wells on                                                                              | will be listed in Column G. If there are<br>the Selected Production Well List an                                                                                                    | e no highlighted cell<br>d you are not requir                                                                   | s in Columns E and no<br>red to complete a Part                                                                                | Well IDs<br>2 survey.                                                    |
|                                  | Operator's US Well ID<br>List                                                                                                    | Format?                                                                                      | Formatted US Well ID                                                                                                    |                                                                                                    | Matches                                                                                                    |                                                                          |
|                                  | 05-045-07168-00-00                                                                                                    | Good                                                                                         | 05-045-07168-00-00                                                                                                    | 49-019                                                                                                    | -27943-00-00                                                                                                    |                                                                          |
|                                  | 49-019-27943                                                                                                    | Converting                                                                                   | 49-019-27943-00-00                                                                                                    |                                                                                                    |                                                                                                    |                                                                          |
|                                  |                                                                                                    |                                                                                              | 49-019-27091-01-00                                                                                                    |                                                                                                    |                                                                                                    |                                                                          |
|                                  | 49-019-27091-01                                                                                                    | Converting                                                                                   |                                                                                                    |                                                                                                    |                                                                                                    |                                                                          |
|                                  | 49-019-27091-01                                                                                                    | Converting                                                                                   |                                                                                                    |                                                                                                    |                                                                                                    |                                                                          |
|                                  | 49-019-27091-01                                                                                                    | Converting                                                                                   |                                                                                                    |                                                                                                    |                                                                                                    |                                                                          |
|                                  | 49-019-27091-01                                                                                                    |                                                                                              |                                                                                                    |                                                                                                    |                                                                                                    |                                                                          |
|                                  | 49-019-27091-01                                                                                                    |                                                                                              |                                                                                                    |                                                                                                    |                                                                                                    |                                                                          |
|                                  | 49-019-27091-01                                                                                                    |                                                                                              |                                                                                                    |                                                                                                    |                                                                                                    |                                                                          |
|                                  | 49-019-27091-01                                                                                                    |                                                                                              |                                                                                                    |                                                                                                    |                                                                                                    |                                                                          |

#### Slide 33 - Part 2: Selected Production Well List

The file will open on the "MatchingTool" tab, where you can enter in the API or US Well IDs for all of your wells. The tool will then let you know which of your wells were selected for the Part 2 survey, if any. Wells selected for the Part 2 survey will appear in the "Matches" column. If none of the well IDs that you entered into the tool were selected for the Part 2 survey, then none of those well IDs will appear in the "Matches" column.

In this example, the tool found one well that was selected for the Part 2 survey, and put its well ID in the "Matches" column.

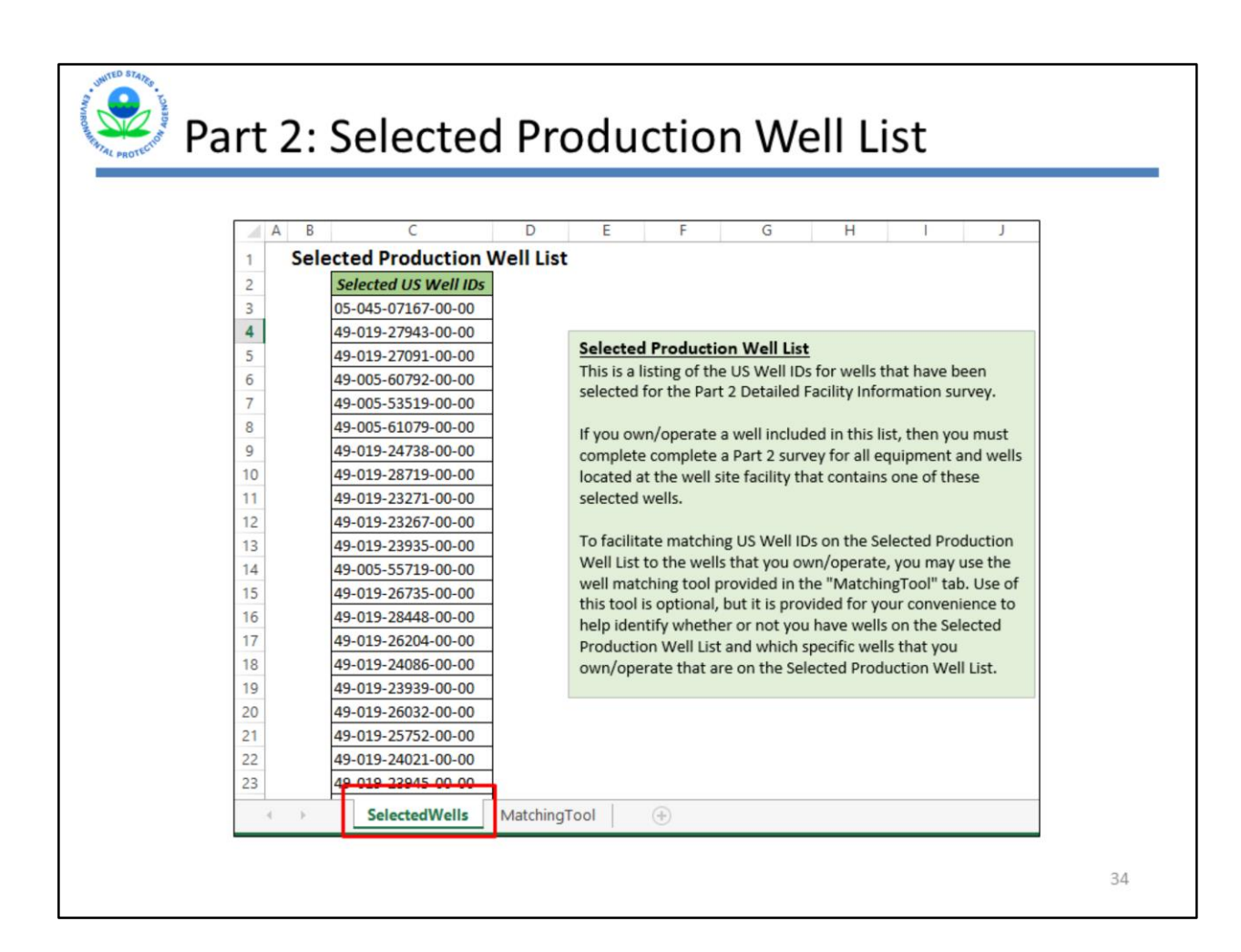

### Slide 34 - Part 2: Selected Production Well List

If you want to see a complete of all of the wells that were selected for the Part 2 survey, click on the "SelectedWells" tab.

Keep in mind that if one of your wells was selected for the Part 2 survey, you will need to complete the survey for the well site that the selected well is located on and for the centralized production surface site that the materials from the selected well flow into, if applicable.

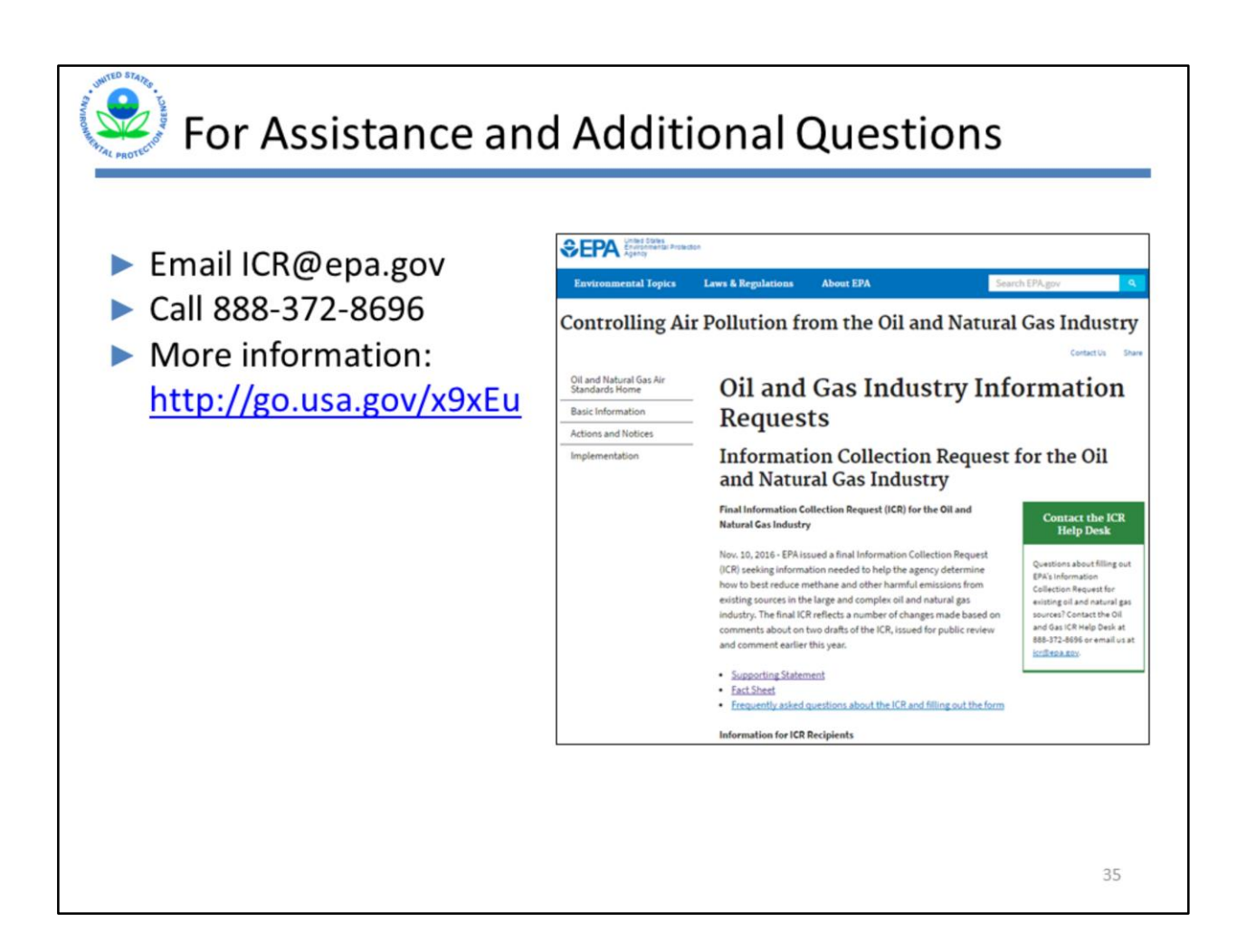

### Slide 35 - For Assistance and Additional Questions

This concludes the Oil and Gas ICR Part 1 survey and Part 2 Selected Production Well List webinar. We hope that this will help you as you complete the Part 1 survey.

If you have any further questions, please email us at <u>ICR@epa.gov</u> or call the ICR help desk at 888-372-8696. Our hours are from 9 am to 5 p.m., Monday through Friday, with the exception of federal holidays. If you are calling after hours, you may leave a voicemail. We will return your call by the end of the next business day.